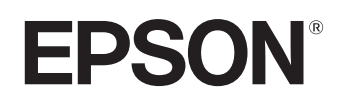

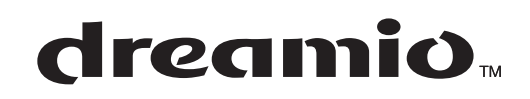

# Home Projector **EMP-TW20**

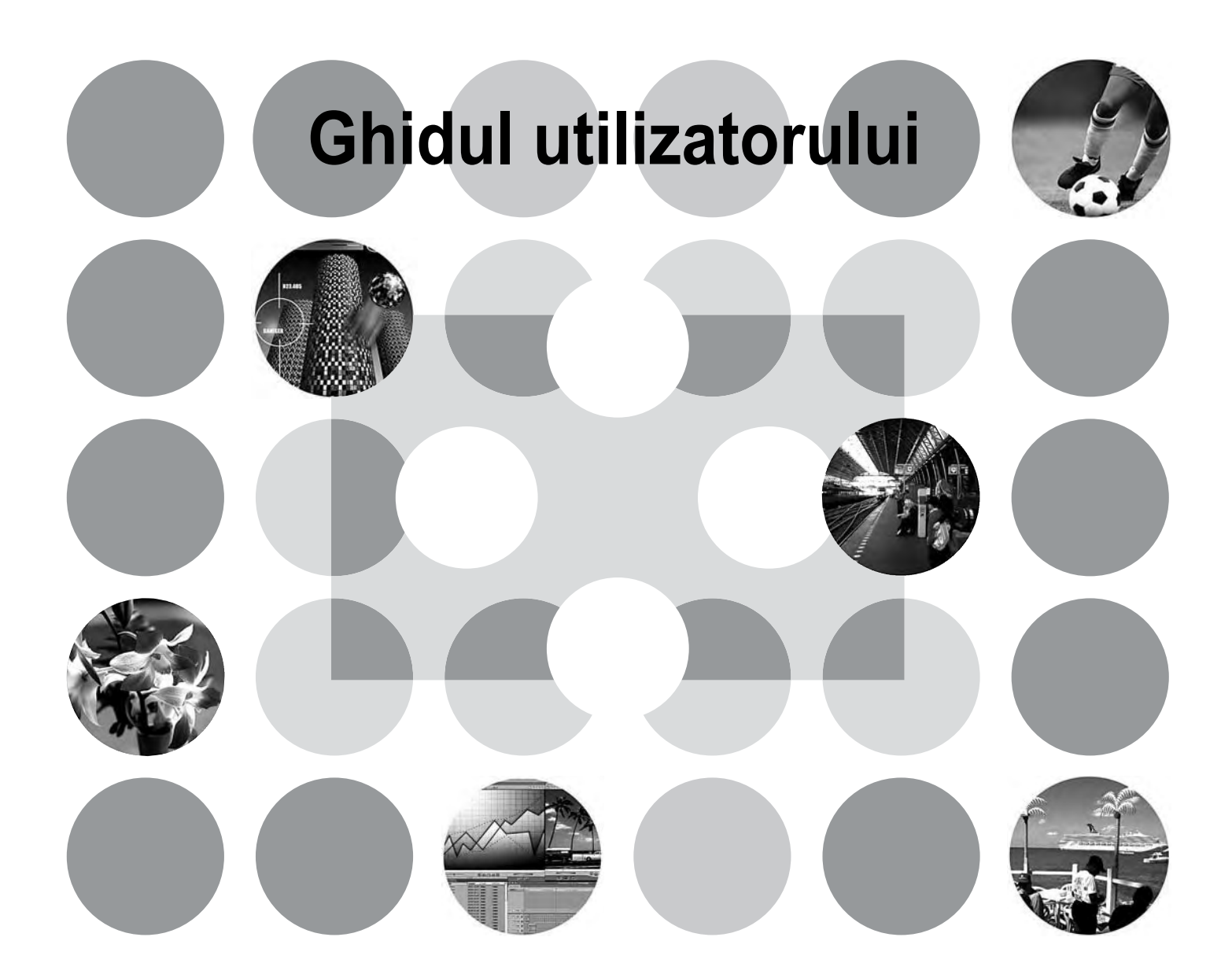

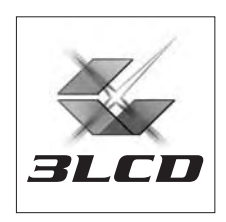

# Despre manuale și notațiile utilizate

# Tipuri de manuale

Documentația pentru proiectorul EPSON este împărțită în următoarele două manuale. Consultați manualele în ordinea prezentată mai jos.

### 1. Instrucțiuni pentru lucrul în siguranță/Condiții globale de garanție

Acest manual conține informații despre utilizarea în siguranță a proiectorului și include, de asemenea, broșura *instrucțiuni pentru lucrul în siguranță, condiții globale de garanție* și o foaie de verificare pentru depanare.

Înainte să utilizați proiectorul, aveți grijă să citiți integral acest manual.

### 2. Ghidul utilizatorului (acest manual)

Ghidul utilizatorului conține informații despre instalarea proiectorului, operații elementare, utilizarea meniurilor de configurare, depanare și întreținere.

# Notații utilizate în acest Ghid al utilizatorului

| D<br>Atenție:  | Indică proceduri în cursul cărora pot surveni vătămări corporale sau deteriorarea proiectorului, dacă nu sunt urmate corect.                                                      |
|----------------|----------------------------------------------------------------------------------------------------|
| 资<br>Sfat:     | Indică informații suplimentare și puncte utile de știut cu privire la un subiect.                                                                                                 |
| L.S.           | Indică o pagină în care se pot găsi informații utile referitoare la un subiect.                                                                                                   |
| ••             | Indică faptul că în glosarul de termeni apare o explicație a cuvântului sau a cuvintelor<br>subliniate din fața acestui simbol.<br>Consultați "Glosarul" din "Anexă". 🖝 pagina 48 |
| (), ()) etc.   | Indică butoane de la telecomandă sau de la panoul de control al proiectorului.                                                                                                    |
| "(Nume meniu)" | Indică elemente din meniul de configurare.<br>Exemplu: "Image (Imagine)"-"Color Mode (Mod color)"                                                                                 |
| [ (Nume) ]     | Indică numele port-ului proiectorului.<br>Exemplu: [InputA] (Intrare A)                                                                                                    |

### Informații generale

### Semnificația cuvintelor "unitate" și "proiector"

Când în textul din *Ghidul utilizatorului* apare "unitate" sau "proiector", acestea pot să se refere la elemente care sunt accesorii sau echipamente opționale, suplimentare față de unitatea principală a proiectorului în sine.

# Verificarea componentelor

Când despachetați proiectorul, asigurați-vă că aveți toate aceste componente. Dacă lipsesc componente sau dacă sunt incorecte, luați legătura cu locul de achiziție.

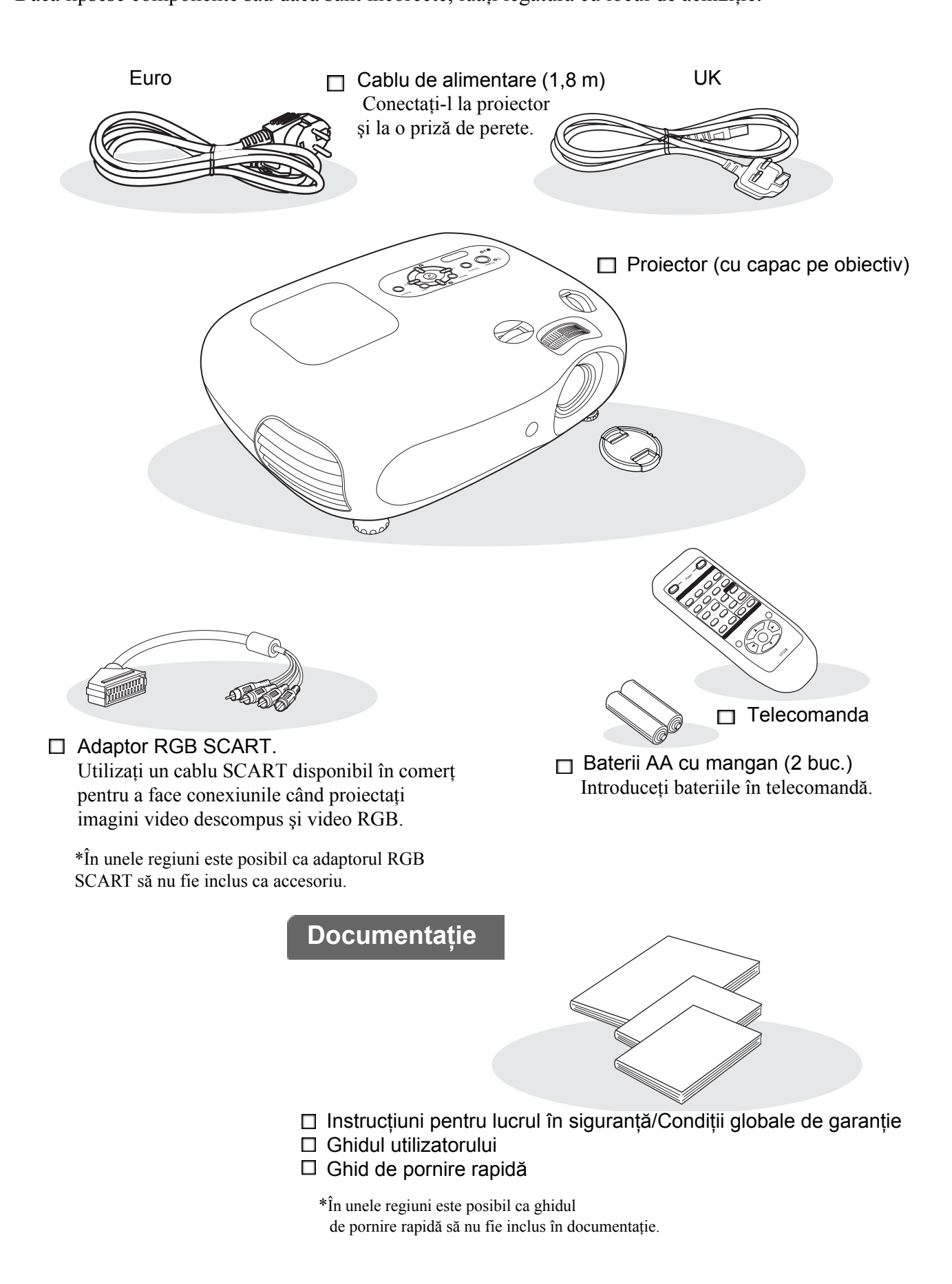

# **Cuprins**

| Caracteristicile proiectorului       | 4 |
|--------------------------------------|---|
| Nume componente și funcții           | 6 |
| Partea frontală și partea superioară | 6 |
| Panoul de control                    | 6 |

# Instalarea proiectorului

| Instalarea                       | 10 |
|----------------------------------|----|
| Reglarea dimensiunii proiecției  | 10 |
| Reglarea deplasării obiectivului | 10 |
| Metode de proiecție              | 11 |

# Operații elementare

| Pornirea alimentării şi proiectarea de |    |
|----------------------------------------|----|
| imagini                                | 14 |
| Pornirea alimentării                   | 14 |
| Selectarea sursei de imagini           | 15 |
| Oprirea alimentării                    | 15 |
| Reglarea Eecranului de Proiecție şi a  |    |
| volumului audio                        | 16 |

# Ajustări ale calității imaginii

| Reglări de bază ale calității imaginii | 18              |
|----------------------------------------|-----------------|
| Selectarea aspectului imaginii         | 18              |
| Selectarea modului Color               | 18              |
| Reglări complexe ale culorii 2         |                 |
| Reglari complexe ale culorii           | 20              |
| Skin Tone (Tonalitate piele)           | <b>20</b><br>20 |

# Meniul de configurare

| Funcțiile din meniul de configurare | 24 |
|-------------------------------------|----|
| Lista meniurilor de configurare     | 24 |
| Meniul "Image (Imagine)"            | 26 |

# Rezolvarea problemelor

| Rezolvarea problemelor                                                           | 33 |
|----------------------------------------------------------------------------------|----|
| Citirea indicatorilor                                                            | 33 |
| • Când indicatorul 🖧 l(avertisment) este aprins sau clipește                     |    |
| <ul> <li>Când indicatorul U(funcționare) este aprins<br/>sau clipeşte</li> </ul> |    |

| Aspectul         | 9 |
|------------------|---|
| Baza             | 8 |
| Partea din spate | 8 |
| Telecomanda      | 7 |

| Conectarea surselor de imagini         |    |
|----------------------------------------|----|
| Pregătirea telecomenzii                | 13 |
| Introducerea bateriilor în telecomandă | 13 |
| Utilizarea telecomenzii                | 13 |

| Reglare focalizare16                                               | 3 |
|--------------------------------------------------------------------|---|
| Reglări fine ale dimensiunii imaginii<br>(Reglarea transfocării)16 | 3 |
| Reglarea poziției imaginii proiectate                              |   |
| (Deplasare obiectiv)16                                             | 3 |
| Corectarea înclinării proiectorului16                              | 3 |
| Corectarea distorsiunii trapezoidale (Trapezoidal).17              | 7 |
| Reglarea volumului17                                               | 7 |

### Vizualizarea imaginilor la o calitate a imaginii prestabilită (funcție a

| memoriei)                                         | 22 |
|---------------------------------------------------|----|
| Salvarea reglărilor calității imaginii (salvare   |    |
| în memorie)                                       | 22 |
| Preluarea reglărilor calității imaginii (preluare |    |
| din memorie)                                      | 22 |

| Meniul "Setting (Setare)"            | .27 |
|--------------------------------------|-----|
| Meniul "Reset (Resetare)"            | .31 |
| Utilizarea meniurilor de configurare | .32 |

| Când indicatoarele nu furnizează nici un ajutor | .34 |
|-------------------------------------------------|-----|
| Probleme referitoare la imagini                 | 34  |
| Probleme la pornirea proiectorului              | 38  |
| Alte probleme                                   | 38  |

# Anexă

| 🗖 Întreținere                                                           | 40 |
|-------------------------------------------------------------------------|----|
| Curățare                                                                | 40 |
| Curățarea filtrului de aer și a orificiului pentru<br>aspirarea aerului | 40 |
| Curățarea carcasei proiectorului                                        |    |
| Curățarea obiectivului                                                  |    |
| Perioade de înlocuire a consumabilelor                                  | 41 |
| • Perioada de înlocuire a filtrului de aer                              | 41 |
| Perioada de înlocuire a lămpii                                          | 41 |
| Înlocuirea consumabilelor                                               | 42 |
| • Înlocuirea filtrului de aer                                           |    |
| • Înlocuirea lămpii                                                     |    |
| • Resetarea duratei de funcționare a lămpii                             |    |

| Accesorii opționale           | 44 |
|-------------------------------|----|
| Lista monitoarelor acceptate  | 45 |
| • Video descompus             |    |
| Video complex/S-Video         |    |
| Video RGB/Computer            |    |
| Specificații                  | 46 |
| Configurația cablului RS-232C |    |
| Glosar                        | 48 |
| Index                         | 50 |

# Instalarea proiectorului

# Caracteristicile proiectorului

# Se poate selecta aspectul imaginii pentru a corespunde cu mediul de proiecție (modul Color)

Imaginea optimă pentru locația respectivă poate fi proiectată ușor selectând modul color dorit din următoarele șase moduri prestabilite. Nu sunt necesare reglări de culoare complicate. Dacă este selectat "Natural (Natural)", "Theatre (Teatru)", "Theatre Black 1 (Teatru Întunecat 1)" sau "Theatre

Black 2 (Teatru Întunecat 2)", se aplică automat Filtrul Cinema Epson pentru mărirea contrastului și pentru ca tonalitatea pielii să apară cu nuanță mai naturală. 🖝 pagina 18

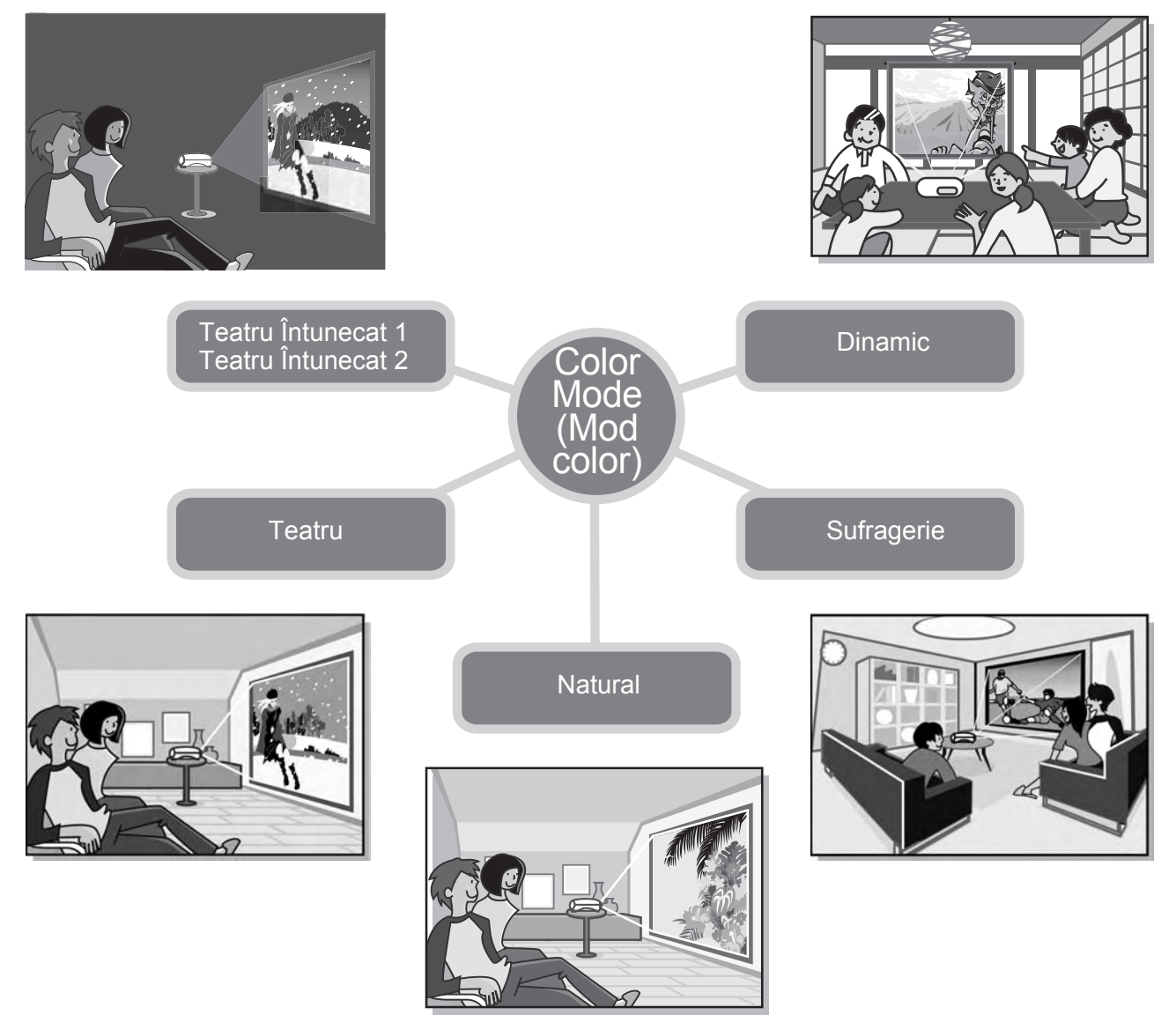

# Reglarea fină a culorilor

Pentru a face imaginea și mai plăcută, în plus față de "Color Mode (modul Color)", aveți posibilitatea să reglați prin proceduri simple "Color Temp. (Temperatură culoare)" și "Skin Tone (Tonalitate piele)". Aveți posibilitatea să reglați "Color Temp.(Temperatură culoare)" pentru a obține nuanțe de "cald" sau "rece" pentru toate culorile imaginii. Tonalitatea pielii pentru persoanele care apar în imagine este reglată la nuanțe naturale cu ajutorul Filtrului Cinema Epson dar poate fi mai departe reglată după preferință prin intermediul caracteristicii "Skin Tone (Tonalitate Piele)". 🖝 pagina 20

### Este prevăzut cu o funcție de deplasare a obiectivului în unghi larg

Funcția de deplasare a obiectivului permite ca poziția imaginii proiectate să fie reglată vertical și orizontal fără distorsionarea imaginii.

Aceasta permite instalarea proiectorului cu o mai mare libertate, chiar dacă este suspendat de tavan sau sub un unghi cu ecranul. 🖝 pagina 16

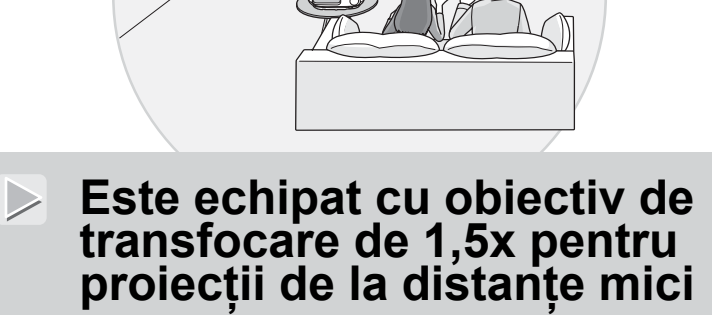

Pentru reglarea transfocării, este prevăzut un obiectiv de 1,5x pentru proiecții la distanțe mici.Imaginile pot fi proiectate pe un ecran de 120" (numai pentru ecran 16:9) chiar la o distanță de aproximativ 3 m (10 ft.). T pagina 10

# Este livrat cu telecomandă fosforescentă

Este livrat cu telecomandă fosforescentă ale cărei butoane strălucesc în întuneric - comod pentru urmărirea filmelor într-o cameră întunecoasă. ( pagina 7.

# O varietate de funcții pentru setarea imaginii

Unele dintre celelalte multe funcții disponibile sunt următoarele.

- O conversie <u>progresivă</u> care vă permite obținerea rezultatelor ideale pentru imagini cu o mare cantitate de mișcare și pentru imagini statice.
- •O funcție de aspect care permite vizualizarea imaginii în format ecran lat. 🖝 pagina 18
- •Funcții de memorare care permit ca rezultatele reglajelor să fie stocate și preluate ușor mai târziu utilizând telecomanda. 🖝 pagina 22
- •Aveți posibilitatea să utilizați setările "Child Lock (Blocare pentru copii)" pentru a împiedica copii să pornească accidental alimentarea și să se uite în obiectiv. 🖝 pagina 29

# Nume componente și funcții

# Partea frontală și partea superioară

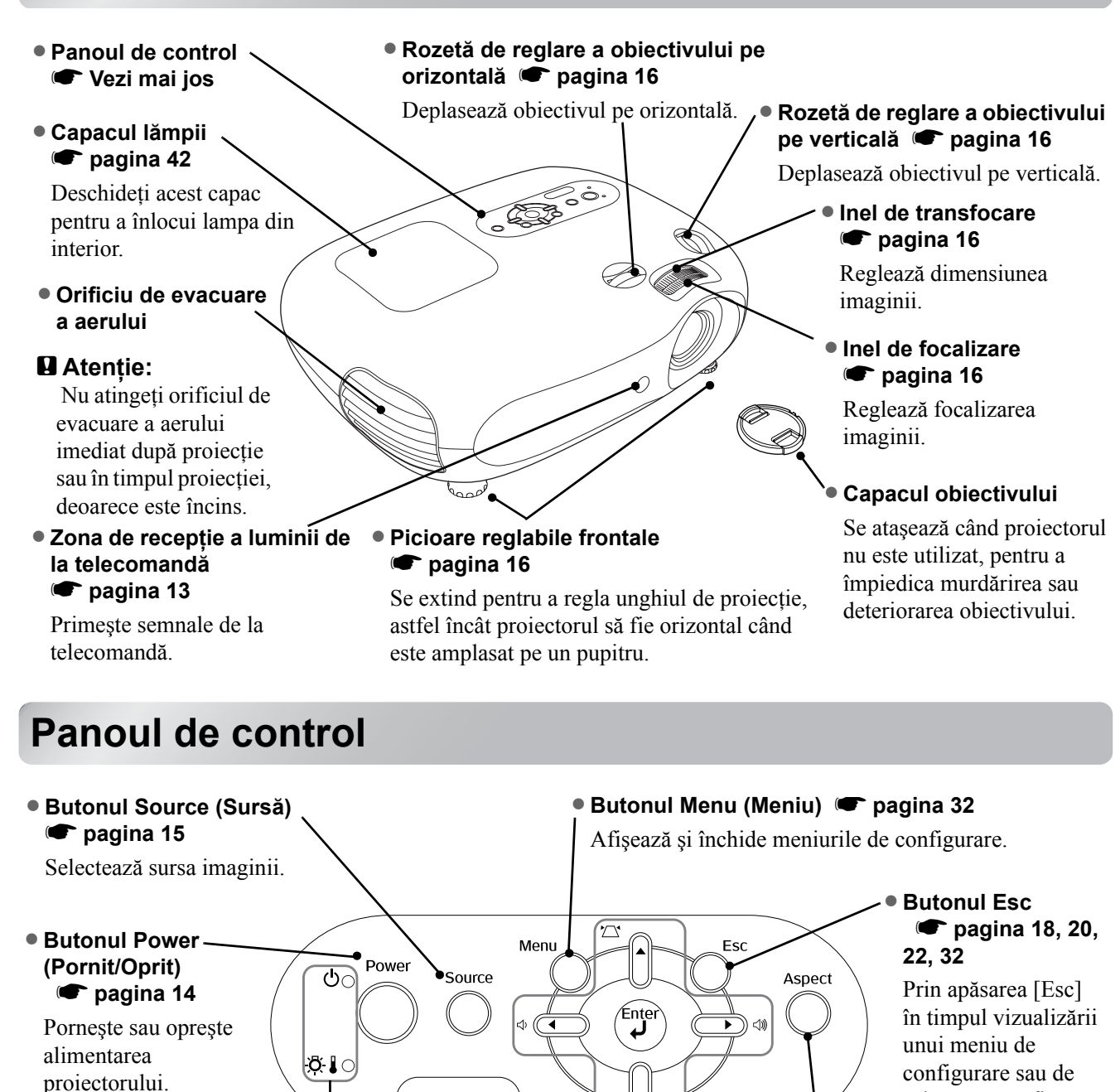

Indicatorul (Funcționare) で pagina 33
 Clipește sau luminează în culori diferite pentru a indica starea

de funcționare a proiectorului.

Indicatorul - 4 (Avertisment) r pagina 33
 Clipeşte sau luminează în culori diferite pentru a indica probleme cu proiectorul.

Butonul Enter
 pagina 18, 20, 22, 32

Când vizualizați un meniu de configurare sau un meniu de selectare, apăsați acest buton pentru a selecta elementul de meniu și a trece la afișarea următoare. ● Butoanele ▲ / ☑ ▼ / ☑ ● pagina 17, 18, 20, 22, 32

Utilizate ca butoane sus/jos pentru a selecta elemente din meniurile de configurare și de selectare. Dacă nu sunt afișate meniurile de mai sus, corectați distorsiunea trapezoidală.

pagina 17, 20, 32 Utilizate ca butoane stânga/dreapta pentru a selecta valori de reglare din meniurile de configurare.

■ Butoanele

Butonul Aspect

🖝 pagina 18

Selectează aspectul.

selectare, se afişează

meniul anterior.

meniurile de configurare. Când meniurile de mai sus nu sunt afișate, aceste butoane reglează volumul audio.

# Telecomanda

Butoanele fără explicații funcționează în același mod ca și butoanele corespunzătoare de pe panoul de control al proiectorului. Pentru detalii suplimentare despre aceste butoane, consultați "Panoul de control".

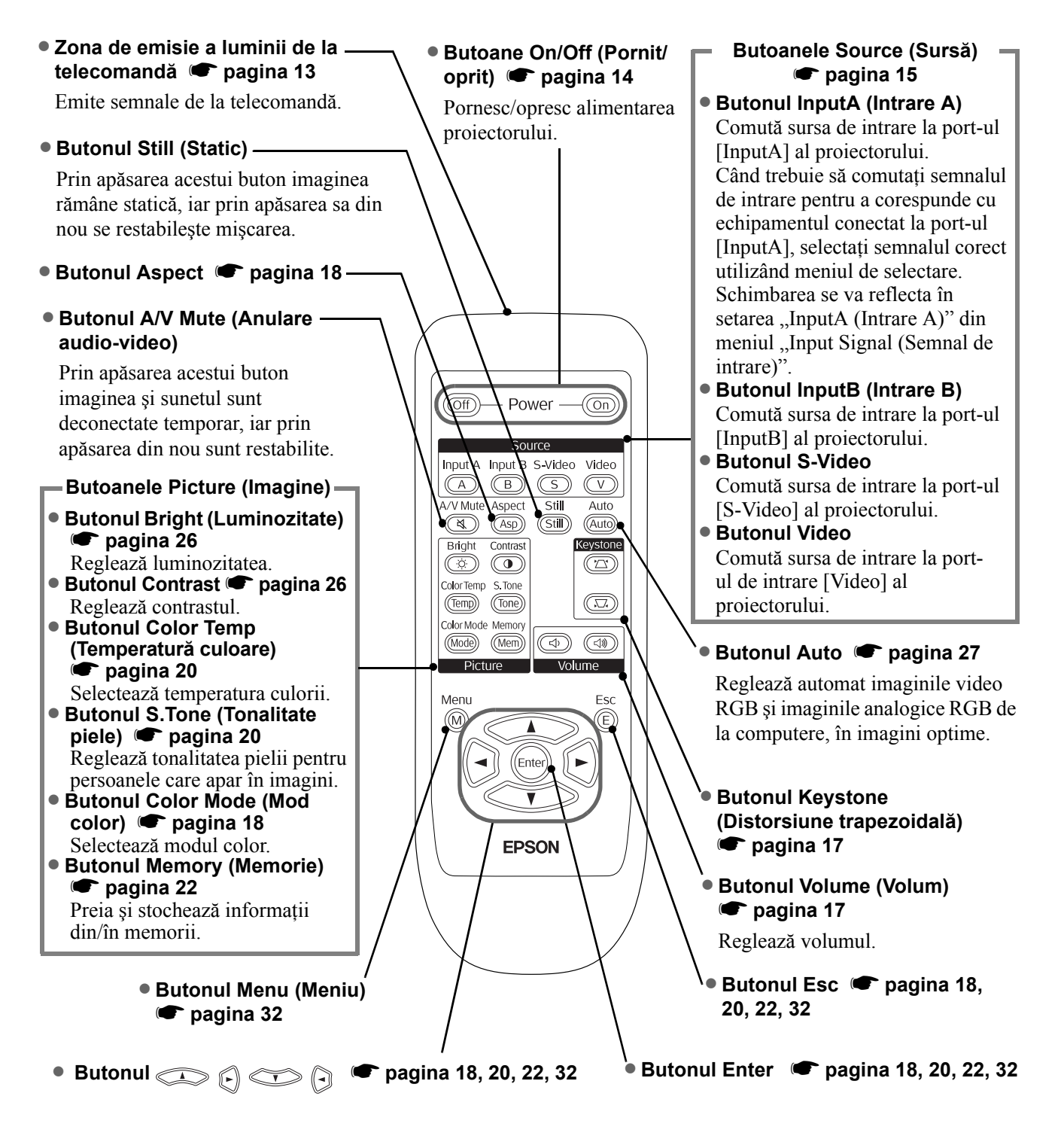

<sup>5</sup> Sfat: Butoanele sunt fosforescente. La lumina soarelui sau la lumina electrică acestea acumulează lumină, iar la întuneric strălucesc.

# Partea din spate

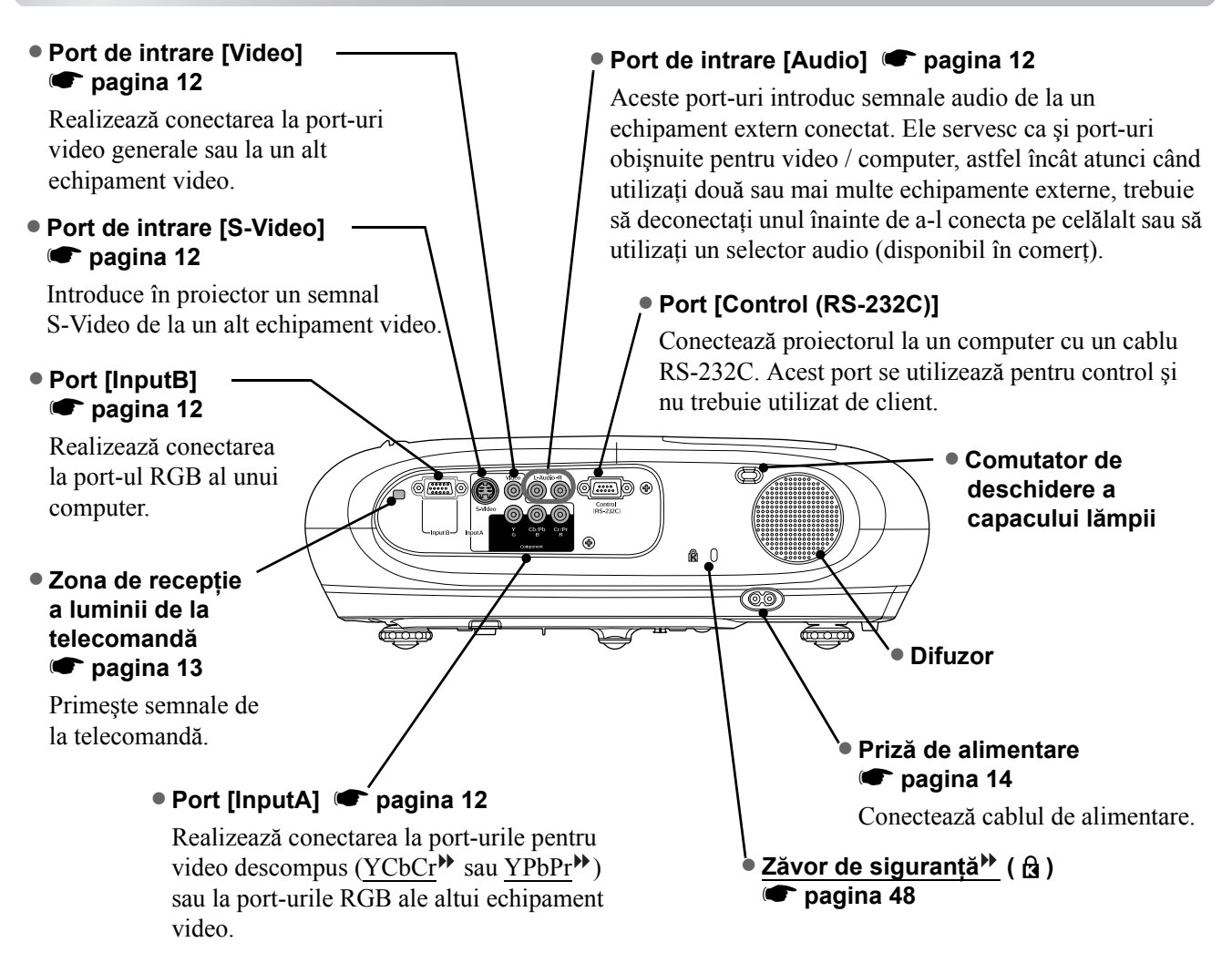

### Baza

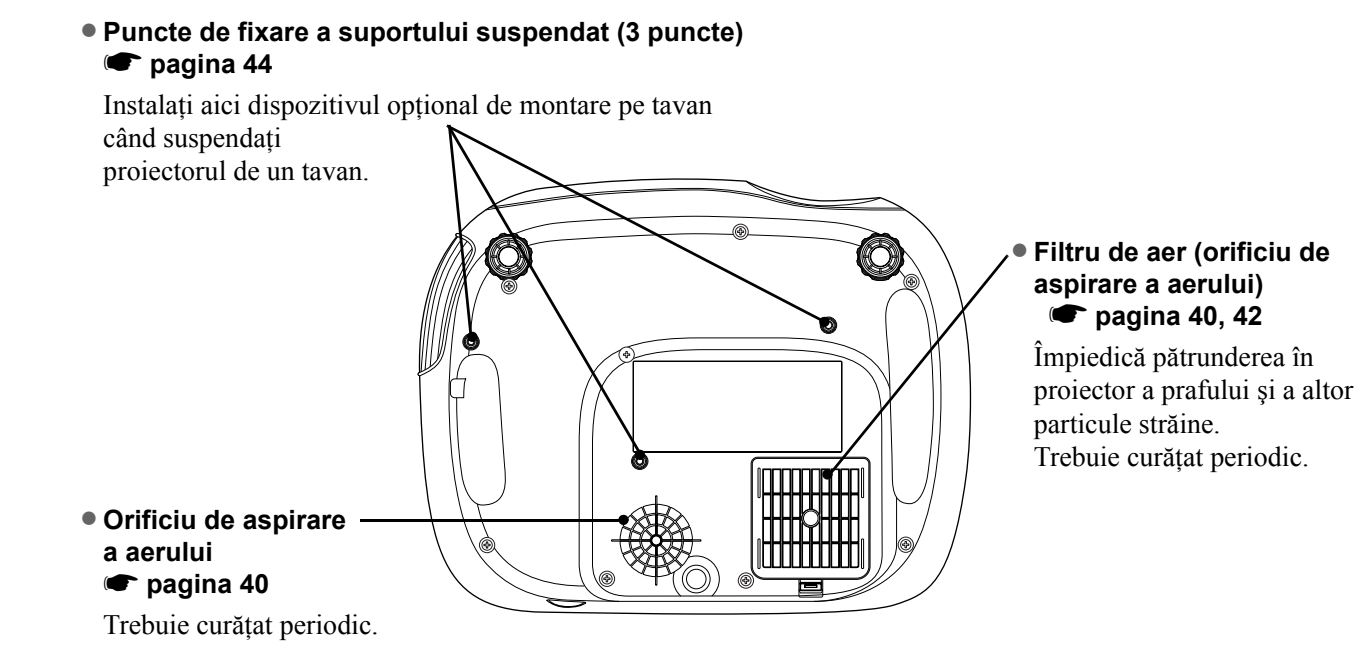

# Aspectul

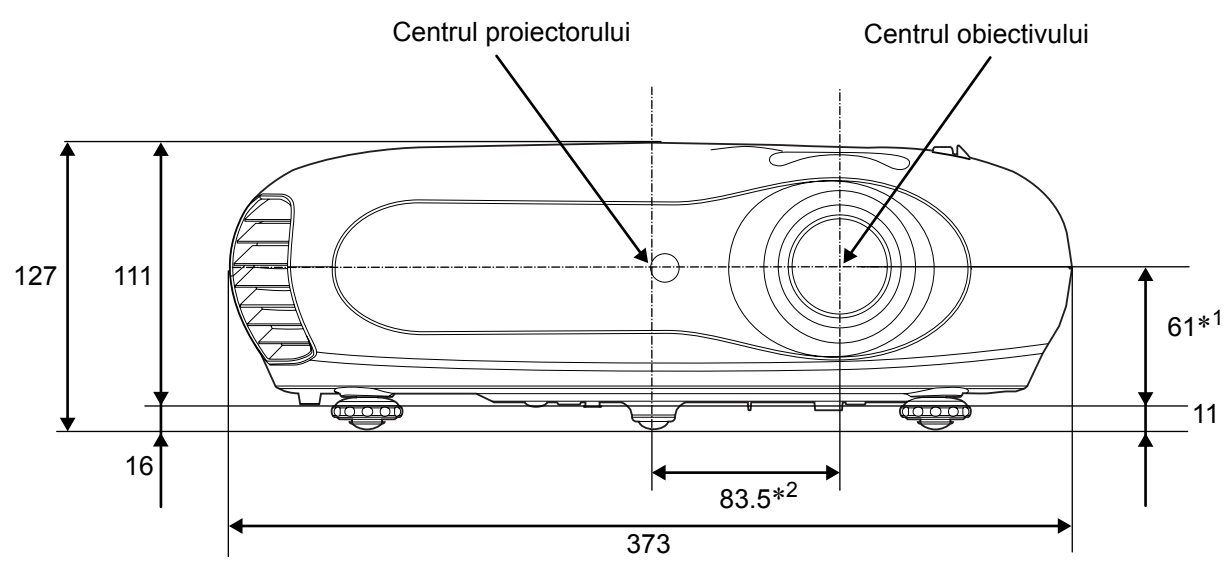

- \*1 Distanța de la centrul obiectivului la punctul de fixare a suportului suspendat
- (Valoarea de deplasare a obiectivului: Max. 3,4 mm pe verticală)
- \*2 Distanța de la centrul obiectivului la centrul proiectorului (Valoarea de deplasare a obiectivului: Max. 3,0 mm pe orizontală)

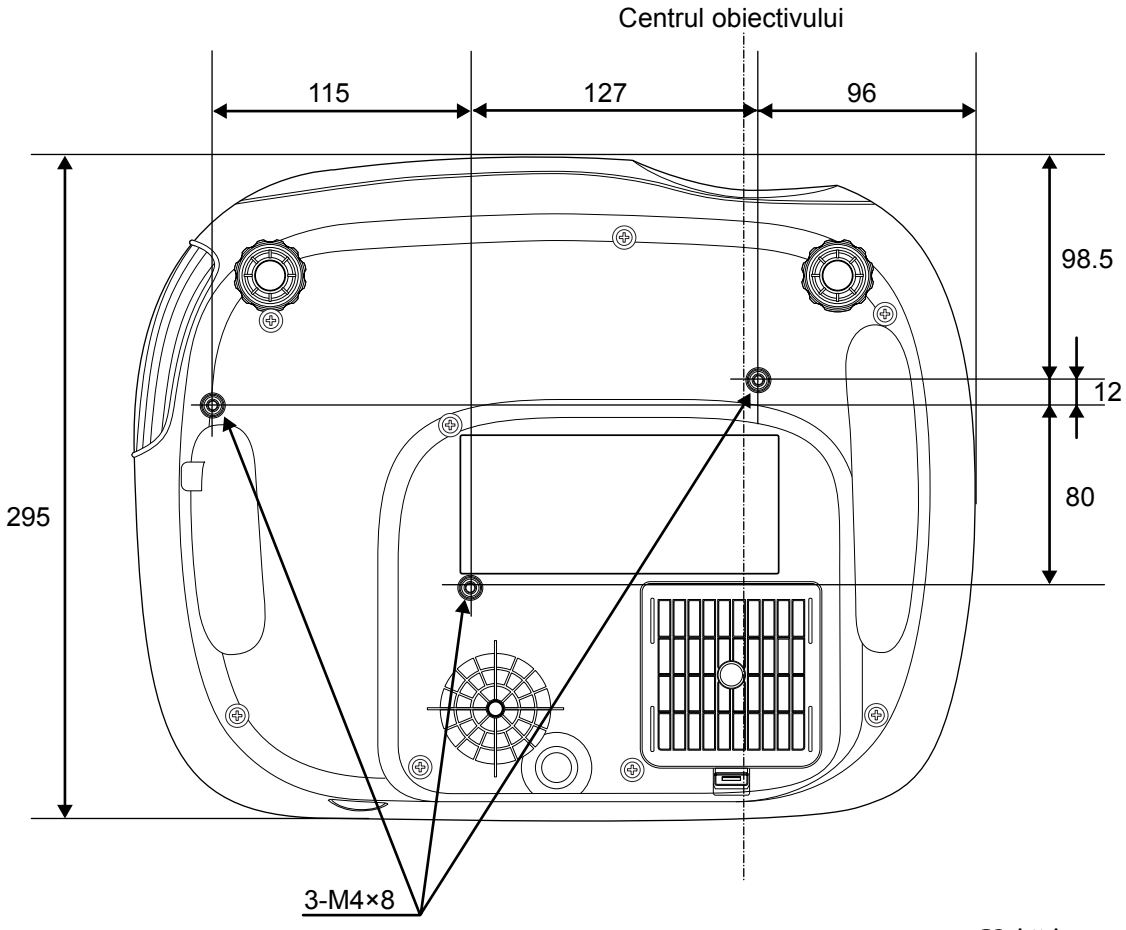

Unități: mm

# Instalarea

# Reglarea dimensiunii proiecției

Dimensiunea imaginii proiectate este determinată fundamental de distanța de la obiectivul proiectorului la ecran.

- Atenție: Înainte de a instala proiectorul, asigurați-vă că ați citit broşura separată Instrucțiuni pentru lucrul în siguranță/Condiții globale de garanție.
  - Nu aşezați proiectorul vertical.

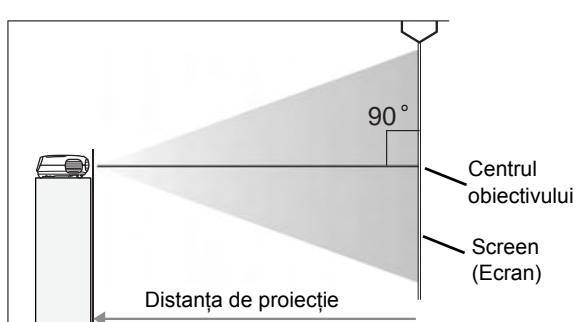

Înălțimea de la centrul obiectivului la partea inferioară a ecranului diferă în funcție de setarea deplasării obiectivului.

Consultând tabela de mai jos, poziționați proiectorul astfel încât imaginile să fie proiectate pe ecran la dimensiunea optimă.

Valorile vor fi utilizate ca ghid pentru instalarea proiectorului.

|      | Unități: cm (inch  | )                                            | Unități: cm (ft.)                             | )   |      | Unități: cm (inch) |                                              | Unități: cm (ft.)                             |
|------|--------------------|----------------------------------------------|-----------------------------------------------|-----|------|--------------------|----------------------------------------------|-----------------------------------------------|
|      |                    | Distanța c                                   | le proiecție                                  |     |      |                    | Distanța d                                   | le proiecție                                  |
| Dim  | ensiune ecran 16:9 | Cea mai mică<br>(Reglare<br>panoramare: Lat) | Cea mai mare<br>(Reglare<br>panoramare: Tele) |     | Dim  | ensiune ecran 4:3  | Cea mai mică<br>(Reglare<br>panoramare: Lat) | Cea mai mare<br>(Reglare<br>panoramare: Tele) |
| 30"  | 66×37 (26×15)      | 73-111                                       | (2.4-3.7)                                     |     | 30"  | 61×46 (24×18)      | 90-136                                       | (2.9-4.5)                                     |
| 40"  | 89×50 (35×20)      | 99-149                                       | (3.2-4.9)                                     | 11  | 40"  | 81×61 (32×24)      | 121-183                                      | (4.0-6.0)                                     |
| 60"  | 130×75 (51×28)     | 149-225                                      | (4.9-7.4)                                     | 11  | 60"  | 120×90 (47×35)     | 183-276                                      | (6.0-9.0)                                     |
| 80"  | 180×100 (71×39)    | 200-301                                      | (6.6-9.9)                                     | 11  | 80"  | 160×120 (63×47)    | 245-369                                      | (8.0-12.1)                                    |
| 100" | 220×120 (87×47)    | 251-377                                      | (8.2-12.4)                                    | 11  | 100" | 200×150 (79×59)    | 307-462                                      | (10.1-15.2)                                   |
| 120" | 270×150 (106×59)   | 301-453                                      | (9.9-14.9)                                    |     | 120" | 240×180 (94×71)    | 369-555 (                                    | (12.1-18.2)                                   |
| 150" | 330×190 (130×75)   | 377-567                                      | (12.4-18.6)                                   |     | 150" | 300×230 (118×91)   | 462-694 (                                    | (15.1-22.8)                                   |
| 200" | 440×250 (173×98)   | 504-757                                      | (16.5-24.8)                                   |     | 200" | 410×300 (161×118)  | 617-927 (                                    | (20.2-30.4)                                   |
| 300" | 660×370 (260×146)  | 757-1137                                     | (24.8-37.3)                                   | ] [ | 300" | 610×460 (240×181)  | 927-1392                                     | (30.4-45.7)                                   |

# Reglarea deplasării obiectivului

Rozeta de deplasare a obiectivului se utilizează pentru poziționarea imaginii și este utilă mai ales când utilizați proiectorul în următoarele locuri: 🖝 pagina 16

- Suspendat de tavan
- Ecranul într-un loc înalt
- Proiectorul amplasat pe o parte, astfel încât ecranul poate fi privit stând drept în fața sa
- Proiectorul amplasat pe un raft, etc.

Când poziționați o imagine utilizând rozeta de deplasare a obiectivului, cu greu apare vreo deteriorare a imaginii deoarece corecția de deplasare a obiectivului este reglată optic.

# Metode de proiecție

### Când proiectați direct în față

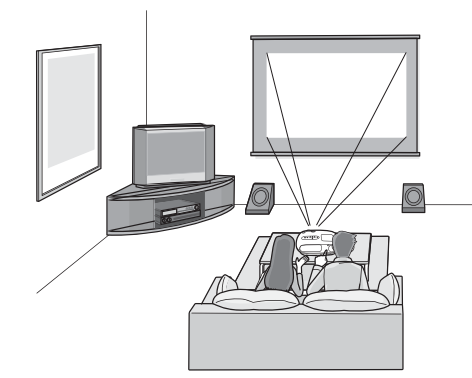

Când proiectați de pe tavan

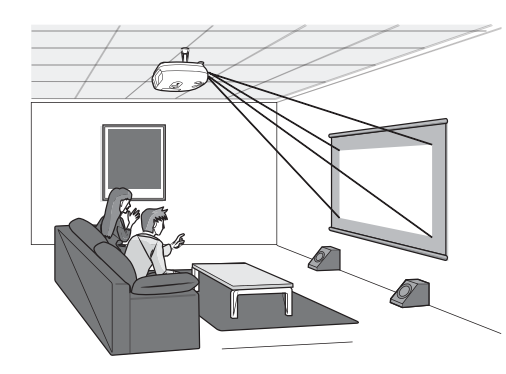

Când proiectați dintr-o parte a ecranului

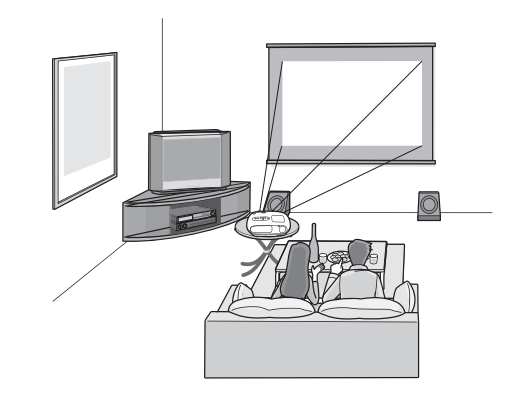

Când suspendați proiectorul pe tavan, schimbarea setărilor meniului de configurare.

| Meniul de configurare |               |
|-----------------------|---------------|
| Setting Screen        | Projection    |
|                       | -• Front      |
|                       | Front/Ceiling |

Permite instalarea proiectorului în locuri pline de praf, cum ar fi dormitoarele.
 Curăţaţi filtrul de aer cel puţin o dată la 3 luni.
 Dacă utilizati prejectorul într un mediu cu mult praf, curătati mei des filtrul de aer.

- Dacă utilizați proiectorul într-un mediu cu mult praf, curățați mai des filtrul de aer.
- Când instalați proiectorul lângă un perete, lăsați un spațiu de cel puțin 20 cm între proiector şi perete.
- Pentru a suspenda proiectorul de tavan, este necesară o metodă specială de instalare. Dacă doriți să utilizați această metodă de instalare, luați legătura cu distribuitorul.

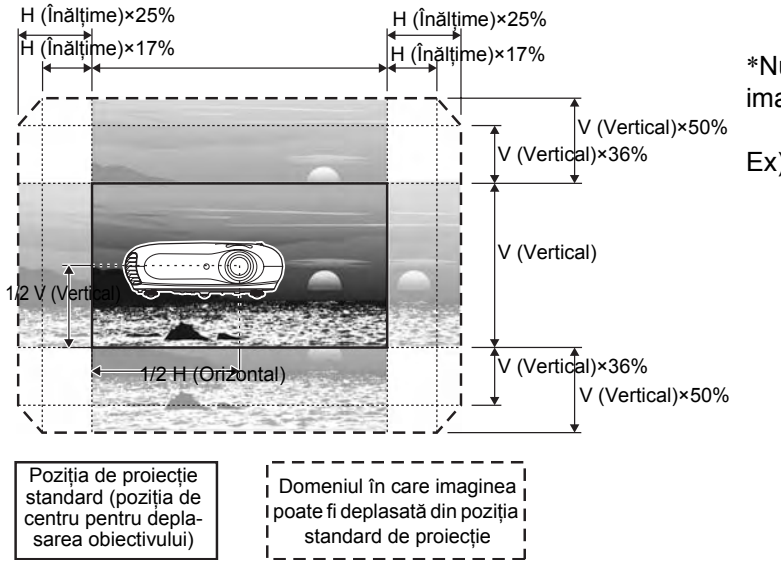

\*Nu aveți posibilitatea să deplasați toată imaginea atât vertical cât și orizontal.

Ex) Când toată imaginea este deplasată orizontal, aceasta nu poate fi deplasată vertical cu mai mult de 36% din înălţimea sa. lar când toată imaginea este deplasată vertical, aceasta nu poate fi deplasată orizontal cu mai mult de 17% din lăţimea sa.

# Conectarea surselor de imagini

# Atenție Opriți alimentarea atât pentru proiector cât şi pentru sursa de semnal, înainte de a le conecta. Dacă în momentul conectării este pornită alimentarea unuia dintre dispozitive, pot rezulta defecțiuni.

Verificați formele conectorilor cablurilor şi ale port-urilor dispozitivelor înainte de a
efectua conexiunile. Dacă încercați să forțați intrarea unui conector la port-ul unui
dispozitiv care are altă formă sau alt număr de borne, poate să rezulte o funcționare
necorespunzătoare sau o defectare a conectorului sau a port-ului.

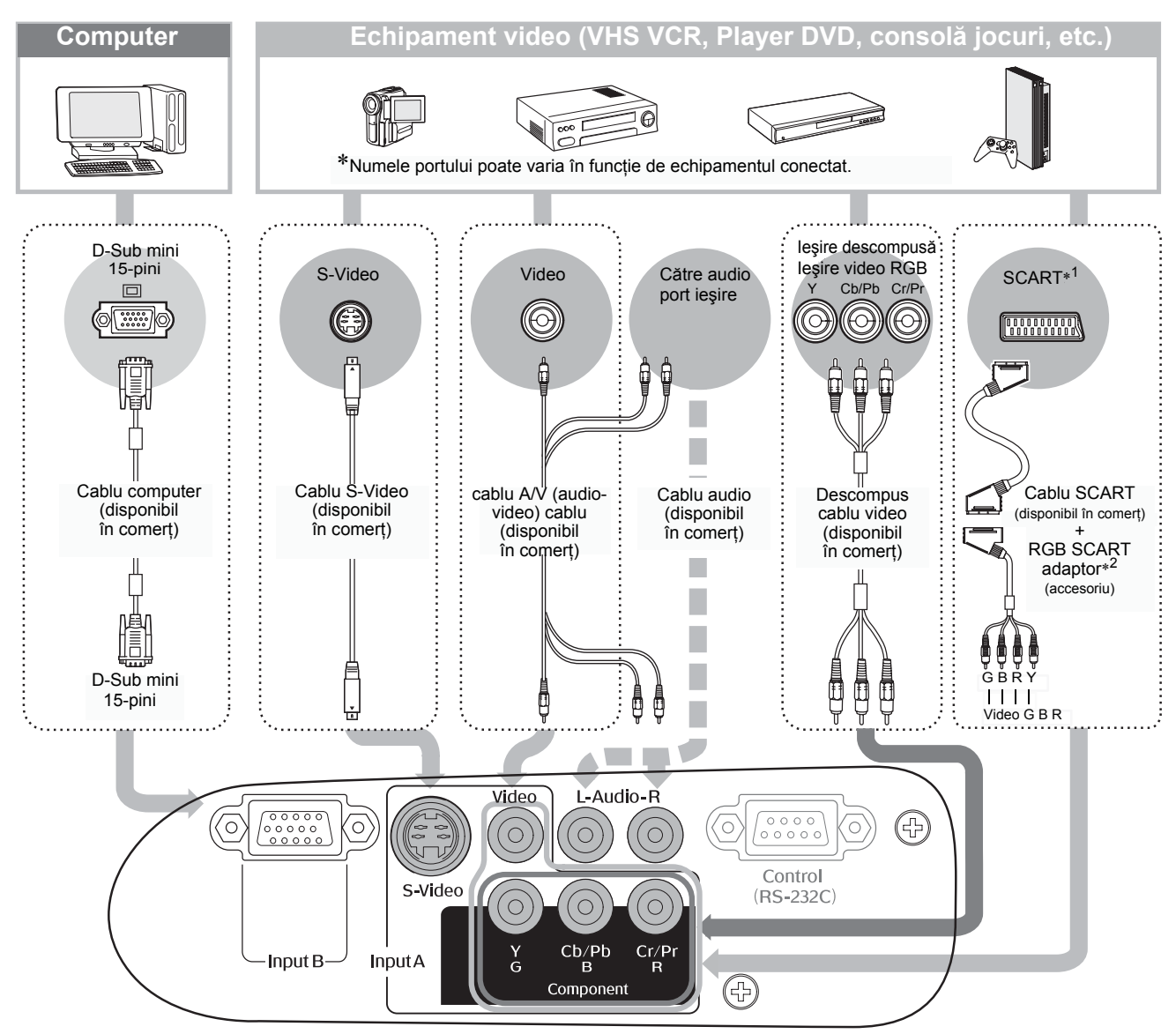

\*1 Dacă a fost conectat un DVD utilizând un adaptor RGB SCART, schimbați setarea "InputA (IntrareA)" cu "Video-RGB". 
"Selectarea sursei de imagine" pagina 15
\*2 În unele regiuni este posibil ca adaptorul RGB SCART să nu fie inclus ca accesoriu.

- Tip: Este posibil ca unele surse de semnal să aibă port-uri de formă specială. În asemenea cazuri, utilizați accesoriile sau cablurile opționale furnizate împreună cu sursa de semnal pentru a face conexiunile.
  - Cablul care trebuie utilizat pentru a conecta echipamentul video la proiector depinde de tipul semnalului video pe care îl scoate echipamentul. Unele categorii de echipamente video scot mai multe tipuri diferite de semnal video. Calitatea imaginii în funcție de tipul de semnal video se consideră a fi, în general, după cum urmează, în ordine descrescătoare a calității:
     <u>Component video (Video descompus)</u> > <u>S-Video</u> > <u>Composite video (Video complex</u>)
     Pentru a verifica formatele de semnal video pe care le poate scoate echipamentul, trebuie să consultați documentația furnizată cu echipamentul video utilizat. Formatul video complex uneori este denumit simplu "ieșire video".

# Introducerea bateriilor în telecomandă

Telecomanda nu se livrează cu bateriile deja introduse. Introduceți bateriile înainte de a utiliza telecomanda.

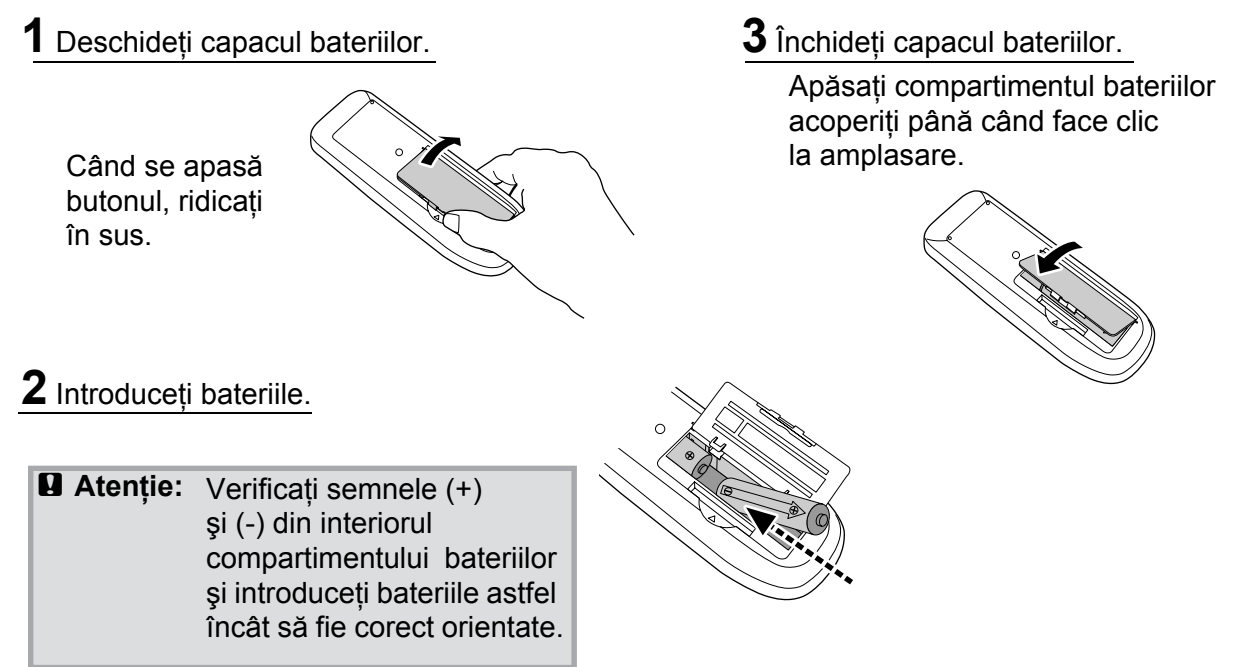

### Perioada de înlocuire a bateriilor

Dacă survin întârzieri ale duratei de răspuns a telecomenzii sau dacă aceasta nu funcționează după ce a fost utilizată o perioadă, înseamnă că probabil bateriile sunt aproape descărcate. Dacă se întâmplă acest lucru, înlocuiți bateriile cu două baterii noi. Ca baterii de schimb, utilizați două baterii noi AA.

# Utilizarea telecomenzii

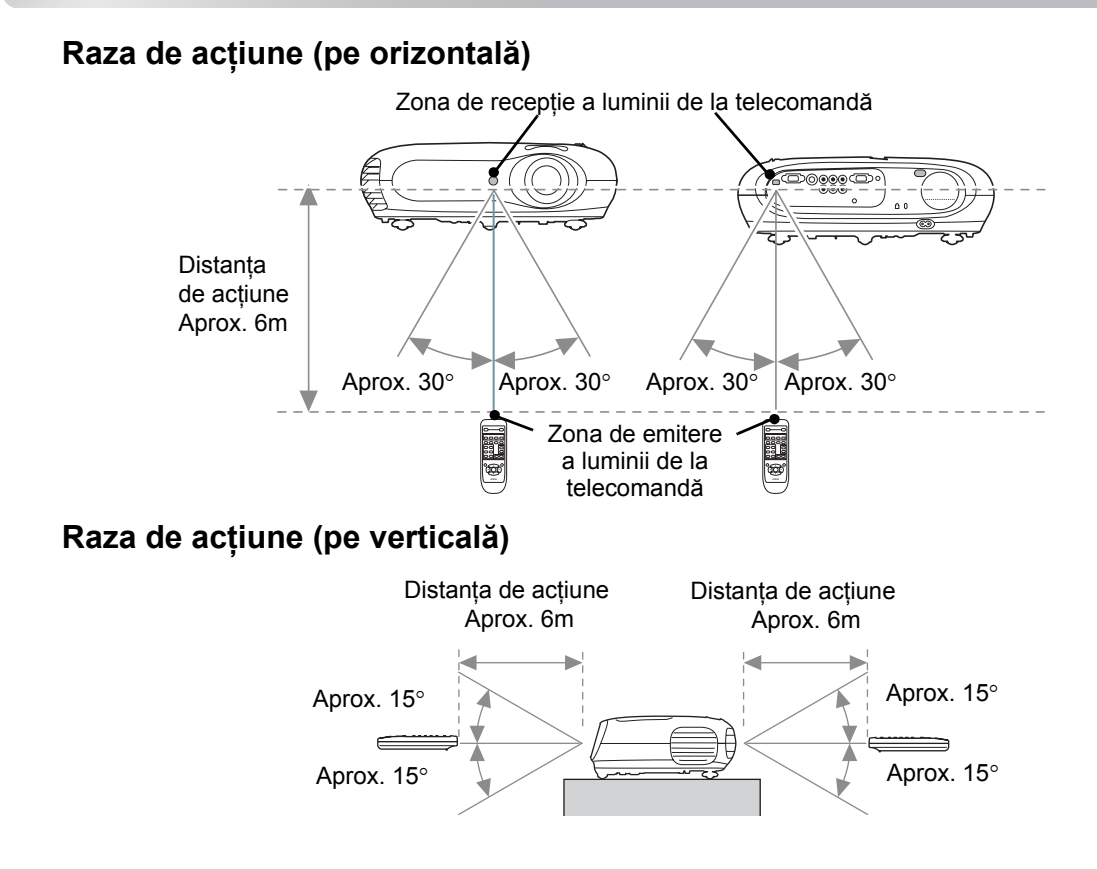

# Pornirea alimentării și proiectarea de imagini

### Pornirea alimentării

- Scoateți capacul obiectivului.
- 2 Utilizați accesoriul cablu de alimentare pentru conectarea proiectorului la priza electrică.
- **3** Porniți alimentarea pentru sursa de semnal (pentru o sursă video, apăsați butonul [Play] (Execuție) pentru pornire. redare).
- 4 Pornirea alimentării proiectorului. Va suna un ton de pornire "beep". După o perioadă scurtă, lampa se va aprinde va începe proiecția.
  - TIP: Proiectorul este echipat cu funcția "Child Lock (Blocare pentru copii)" pentru a împiedica copii să pornească accidental alimentarea și să se uite în obiectiv. pagina 29
    - •Când utilizati proiectorul la o altitudine de peste aproximativ 1500 m, setați "High Altitude Mode (Mod altitudine ridicată)" pe "ON (Activat)". Tagina 29

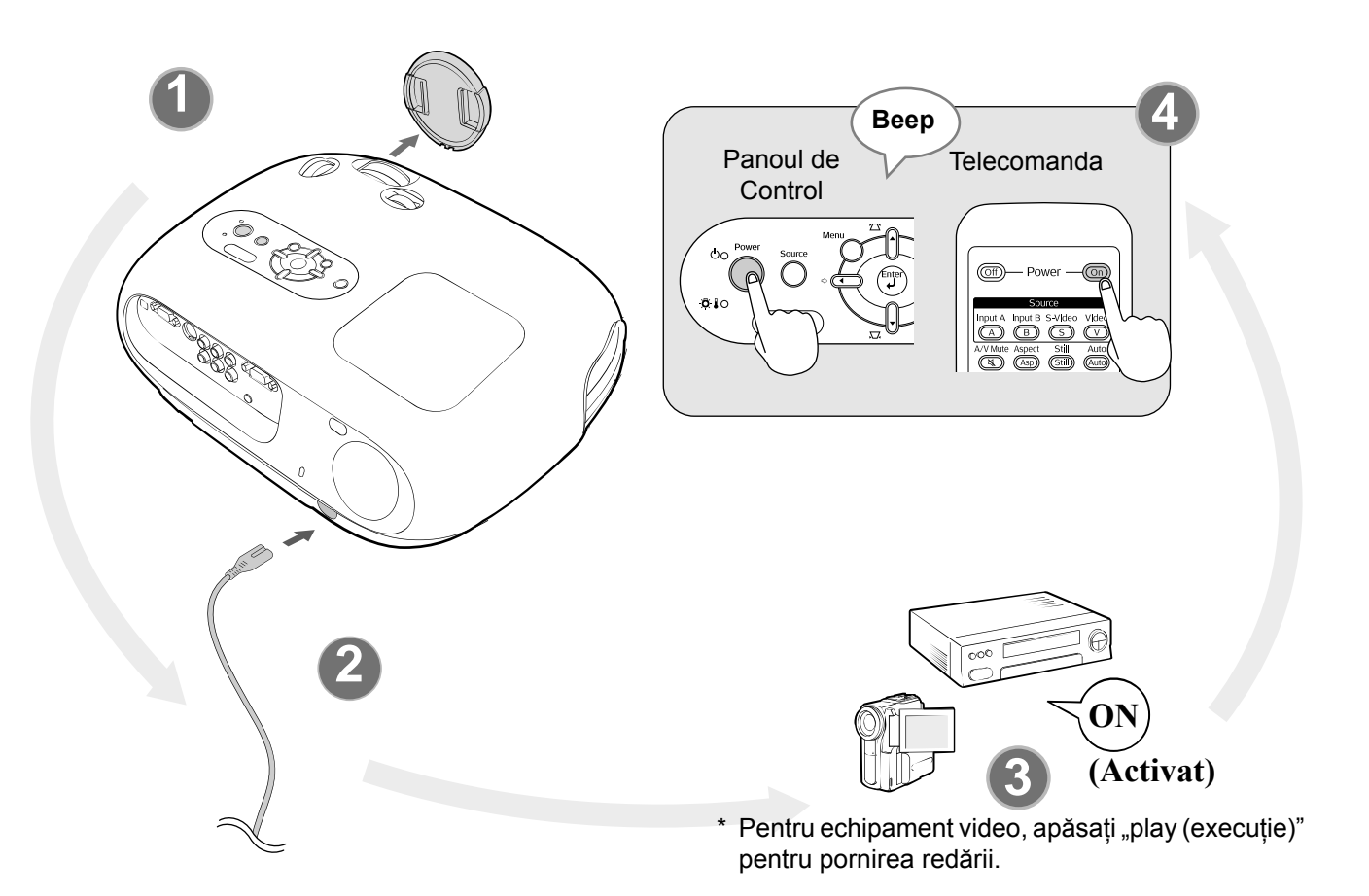

Ö́TIP: Proiectorul este echipat cu o funcție de reglare automată care Exemplu de selectie ieşire realizează optimizarea automată când este comutat semnalul de la sursa video RGB sau semnalul de intrare de la computer. •Dacă un computer portabil sau un computer cu ecran LCD a fost conectat la proiector, este posibil să fie nevoie să utilizați tastatura sau setările funcțiilor pentru schimbarea destinației de ieșire. În timp ce țineți apăsată tasta 👜, apăsați 🙉 (tasta cu simbolul asemănător cu 🔘 / 📙 pe ea). După efectuarea selecției, proiecția

va începe în imediat.

Documentația computerului

| NEC       |                                           |
|-----------|-------------------------------------------|
| Panasonic | Fn + F3                                   |
| SOTEC     |                                           |
| HP        | Fn + F4                                   |
| Toshiba   | Fn + F5                                   |
| IBM       |                                           |
| SONY      |                                           |
| DELL      | (Fn) + (F8)                               |
| Fujitsu   | Fn + F10                                  |
| Macintosh | Setează oglinda sau<br>afişază detecția . |

### Selectarea sursei de imagini

Dacă a fost conectată mai mult decât o sursă de semnal, sau nici o imagine nu este proiectată, utilizați telecomanda sau butoanele de pe panoul de control al proiectorului pentru a selecta sursa de semnal.

### Utilizarea telecomenzii

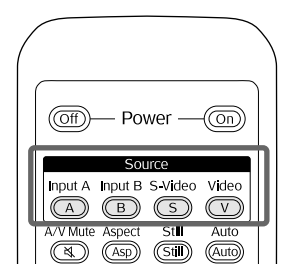

Apăsați butonul cu numele portului pe care este conectată sursa de semnal dorită.

Utilizarea panoului de control

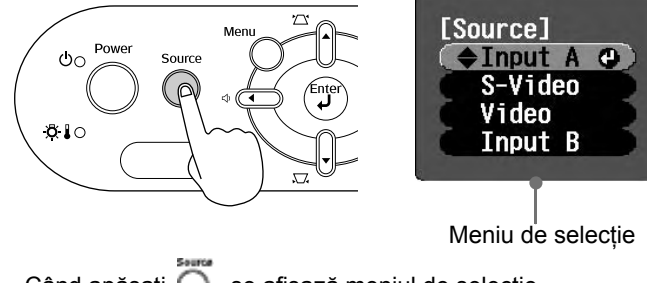

Când apăsați O, se afişază meniul de selecție. Pentru a selecta sursa de semnal, utilizați Sau . Pentru acceptare, apăsați.

<Panoul de control>

Dacă este selectat "InputA (IntrareA)", se afișază

Când este conectat port-ul [Input A] (IntrareA)

Când conectați echipamentul la port-ul [InputA] (IntrareA), este posibil să fie nevoie să comutați semnalul imagine pentru a corespunde cu echipamentul.

<Telecomanda>

În timpul proiecției unei imagini de la echipamentul conectat la port-ul [InputA] (IntrareA), apăsați A pentru a afișa meniul de selecție.

Meniu de selecție

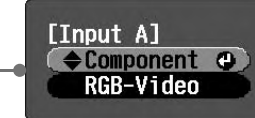

Pentru a selecta semnalul corect care corespunde cu echipamentul, utilizați 💽 🐨 sau 🗍. Pentru acceptare, apăsați 📾 sau 🕎.

meniul de selecție.

<sup>™</sup>Tip: Dacă există vreo problemă cu proiecția, chiar dacă proiectorul a fost instalat și conectat corect, consultați ☞ pagina 34.

### Oprirea alimentării

- Opriţi alimentarea pentru sursele de semnal care sunt conectate la proiector.
- **2.** <u>Telecomanda</u>

Apăsați 🞯.

Panoul de Control

Prin apăsarea 💍 se va afişa următorul mesaj, aşa că apăsați încă o dată 🏹 .

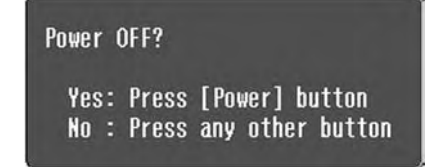

**3.** Când proiectorul s-a răcit (durează aproximativ 20 de secunde) și se aude tonul "beep beep", deconectați cablul de alimentare.

Simpla oprire a alimentării nu împiedică consumul de electricitate.

**4.** Atașați capacul obiectivului.

**5.** Deconectați cablele care conectează alte echipamente la proiector.

# Reglarea Eecranului de Proiecție și a volumului audio

### **Reglare focalizare**

Pentru reglarea focalizării, rotiți inelul de focalizare.

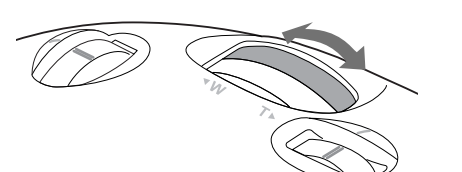

Tele

### Reglări fine ale dimensiunii imaginii (Reglarea transfocării)

Pentru reglarea dimensiunii imaginii proiectate, răsuciți inelul de transfocare.

### Reglarea poziției imaginii proiectate (Deplasare obiectiv)

Pentru reglarea poziției imaginii, utilizați cele două rozete de deplasare a obiectivului.

Dacă nu aveți posibilitatea să poziționați proiectorul direct în fața ecranului, utilizați rozeta de deplasare a obiectivului, astfel încât imaginea să fie centrată pe ecran.

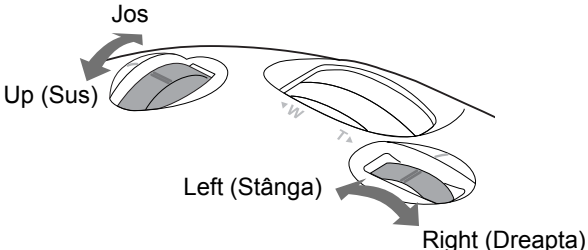

- Tip: Alinierea marcajelor de pe rozeta de deplasare şi suprafaţa superioară aduce obiectivul în centru.
  - Dacă rozeta de deplasare a obiectivului devine greu de rotit mai departe şi poziția imaginii nu mai poate fi schimbată, nu mai sunt posibile alte reglaje.

### Corectarea înclinării proiectorului

Dacă imaginile proiectate sunt înclinate orizontal, utilizați picioarele reglabile frontale pentru reglarea proiectorului, astfel încât acesta să fie orizontal.

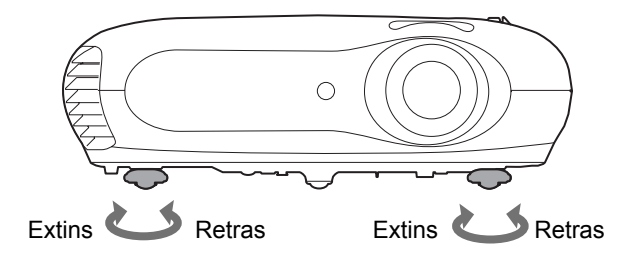

### Corectarea distorsiunii trapezoidale (Trapezoidal)

Când doriți să reglați proiecția peste sau sub raza de reglare a deplasării obiectivului, instalați proiectorul sub un unghi.

Când proiectorul este înclinat, imaginea proiectată poate distorsiona într-un trapezoid. În asemenea cazuri, pentru reglarea imaginii apăsați 2 ( $\bigcirc$ ) 1) 1 ( $\bigcirc$ ) pe panoul de control, sau 2 or de la telecomandă.

Cu toate acestea, calitatea imaginii se va reduce comparativ cu cazul în care s-ar utiliza funcția de deplasare a obiectivului. Când obiectivul este deplasat la dreapta sau la stânga, nu este posibilă o corecție trapezoidală completă. Când efectuați corecții trapezoidale setați obiectivul la centru dreapta sau stânga.

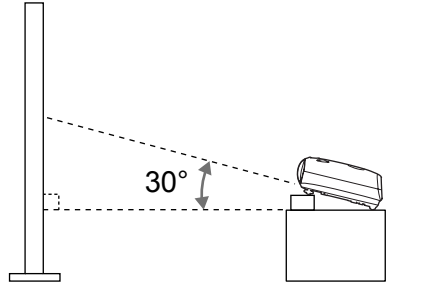

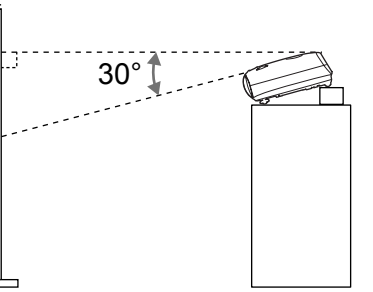

Distorsiunea trapezoidală poate fi corectată în cadrul unui unghi vertical maxim de aproximativ 30°.

Tip: • Aveți de asemenea posibilitatea să efectuați reglări din meniul de configurare. r pagina 28
 • Pentru a reseta valorile corecției, pe panoil de control apăsați şi țineți apăsat r cu apăsat pentru cel puțin o secundă.

### Reglarea volumului

Volumul difuzorului încorporat al proiectorului se reglează după cum urmează.

Operații de la telecomandă

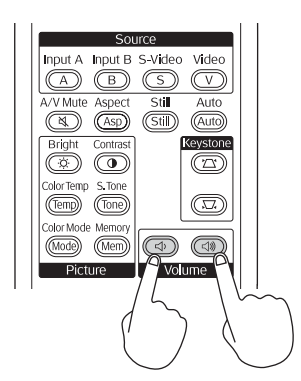

Operații de la panoul de control

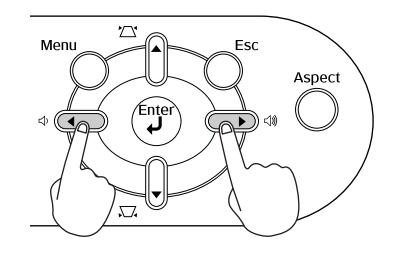

Când este apăsat butonul pe partea (), volumul crește, iar când este apăsat pe partea (), volumul scade.

☆Tip: Aveți de asemenea posibilitatea să efectuați reglări din meniul de configurare.
● pagina 30

# Reglări de bază ale calității imaginii

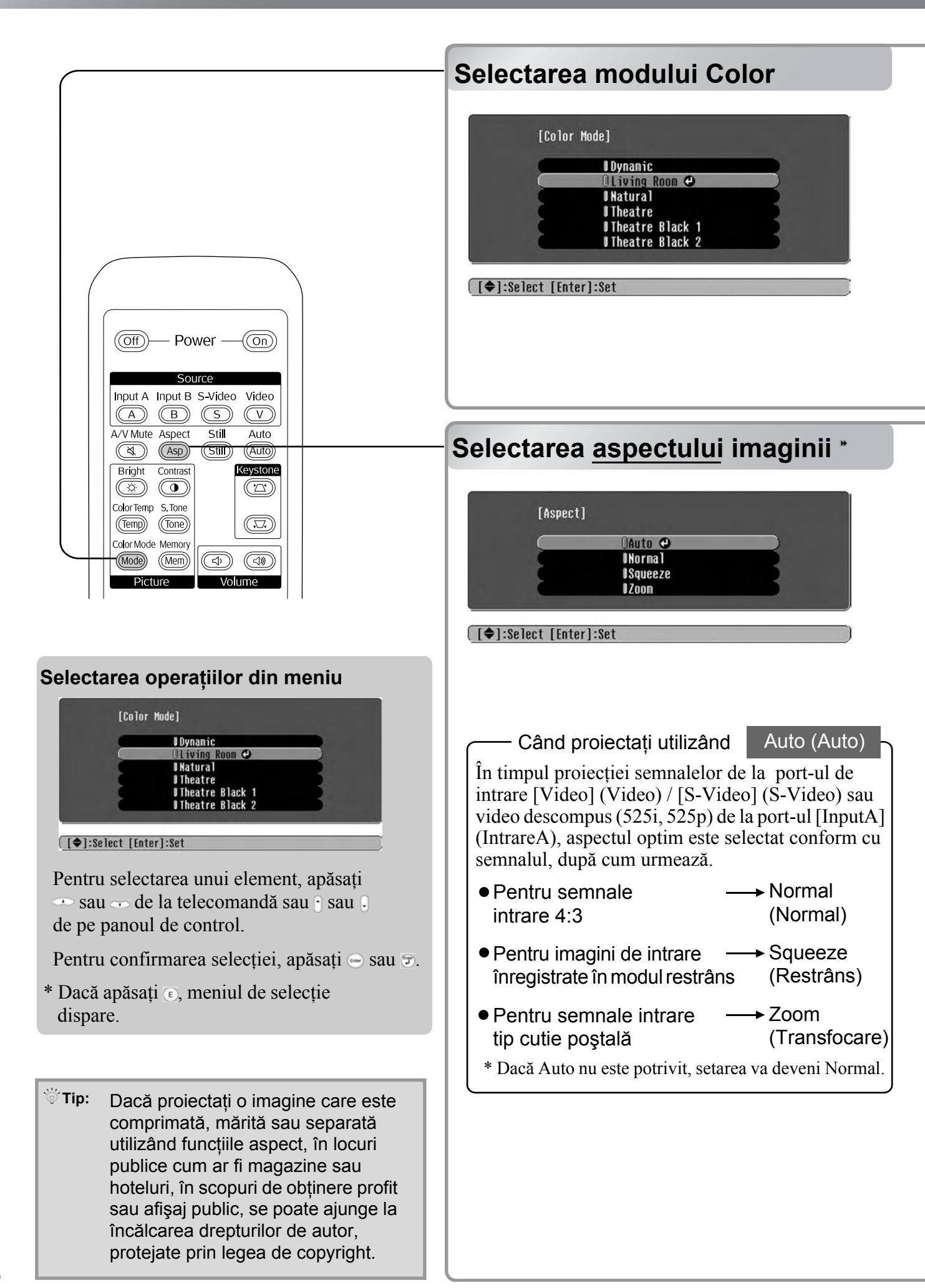

Apăsați 🐜 și selectați modul color din cele șase moduri disponibile în meniul de selectare, în conformitate cu locul de utilizare al proiectorului.

Setările sunt de asemenea posibile, utilizând meniul de configurare.

| Dynamic (Dinamic) : Ideal pentru utilizarea în camere                                                                 | Theatre : Ideal pentru utilizarea în camere întunecoase                                                                                                    |
|----------------------------------------------------------------------------------------------------|----------------------------------------------------------------------------------------------------|
| Living Room : Ideal pentru utilizarea în camere cu<br>perdelele trase.<br>Natural : Ideal pentru utilizarea în camere | Theatre<br>Black 1: Potrivit pentru utilizarea în<br>camere complet întunecate.Theatre<br>Black 21: Un ton distinct de culoare se poate                                                         |
| întunecoase. Este recomandat să porniți<br>în acest mod când efectuați reglaje de<br>culoare.                         | vedea pe monitoarele profesionale<br>utilizate la creerea software-ului DVD.<br>2: Un ton cald, pătrunzător de culoare<br>care vă oferă plăcuta senzație de<br>urmărire a unei piese la teatru. |
| Dacă este selectat "Natural (Natural)", "Theatre (Tea                                                                 | atru)", "Theatre Black 1 (Teatru Întunecat 1)" sau                                                                                                    |

"Theatre Black 2 (Teatru Întunecat 2)", se va aplica automat efectul Filtrul Cinema Epson. Aceasta duce la mărirea contrastului și face ca tonurile pielii să apară mai naturale.

Apăsați 🚌 și selectați modul aspect din meniul de selecție.

| Input<br>(Intrare)<br>semnal | <ul> <li>Imagini din difuzarea TV<br/>normală</li> <li>Imagini cu proporție<br/>standard (4:3)</li> <li>Imagini computer</li> </ul> | Imagini înregistrate cu o<br>cameră video sau software<br>DVD în modul restrîns                            | Imagini tip cutie poștală, cum<br>ar fi de la DVD                                                                                                    |
|------------------------------|----------------------------------------------------------------------------------------------------|----------------------------------------------------------------------------------------------------|----------------------------------------------------------------------------------------------------|
| Mod aspect recomandat        | Normal (Normal)                                                                                                    | Squeeze (Restrâns)                                                                                         | Zoom (Transfocare)                                                                                                    |
| Result<br>(Rezultat)         | La dreapta și la stânga<br>imaginilor apar benzi<br>negre.                                                                          | Semnalele de intrare vor fi<br>proiectate la aceeași lățime ca<br>rezoluția de pe panoul<br>proiectorului. | Semnalele de intrare vor fi<br>proiectate la aceeași înălțime<br>ca rezoluția de pe panoul<br>proiectorului.                                                                                                    |
| Remarks<br>(Observații)      | Când sunt proiectate imagini<br><u>HDTV</u> acestea apar în<br>mărimea 16:9.                                                        | Când sunt proiectate imagini<br>4:3, acestea apar alungite<br>orizontal.                                   | <ul> <li>Când sunt proiectate imagini<br/>4:3, partea superioară și cea<br/>inferioară a imaginilor vor fi<br/>trunchiate.</li> <li>Dacă se proiectează imagini<br/>cu subtitrări iar subtitrările<br/>sunt trunchiate, utilizați pentru<br/>reglare comanda de meniu<br/>"Zoom Caption (Transfocare<br/>Subtitrare)". T pagina 28</li> </ul> |

# Reglări complexe ale culorii

Proiectorul vă permite să selectați setările de culoare optime pentru imaginile proiectate, prin selectarea modului color corespunzător.

Pentru a face imaginea și mai plăcută, reglați "Color Temp. (Temperatură culoare)" și" Skin Tone (Tonalitate piele)".

Valorile reglate se pot stoca în memorie, astfel încât să aveți posibilitatea să le preluați și să le aplicați oricând la imaginile proiectate. 🖝 pagina 22

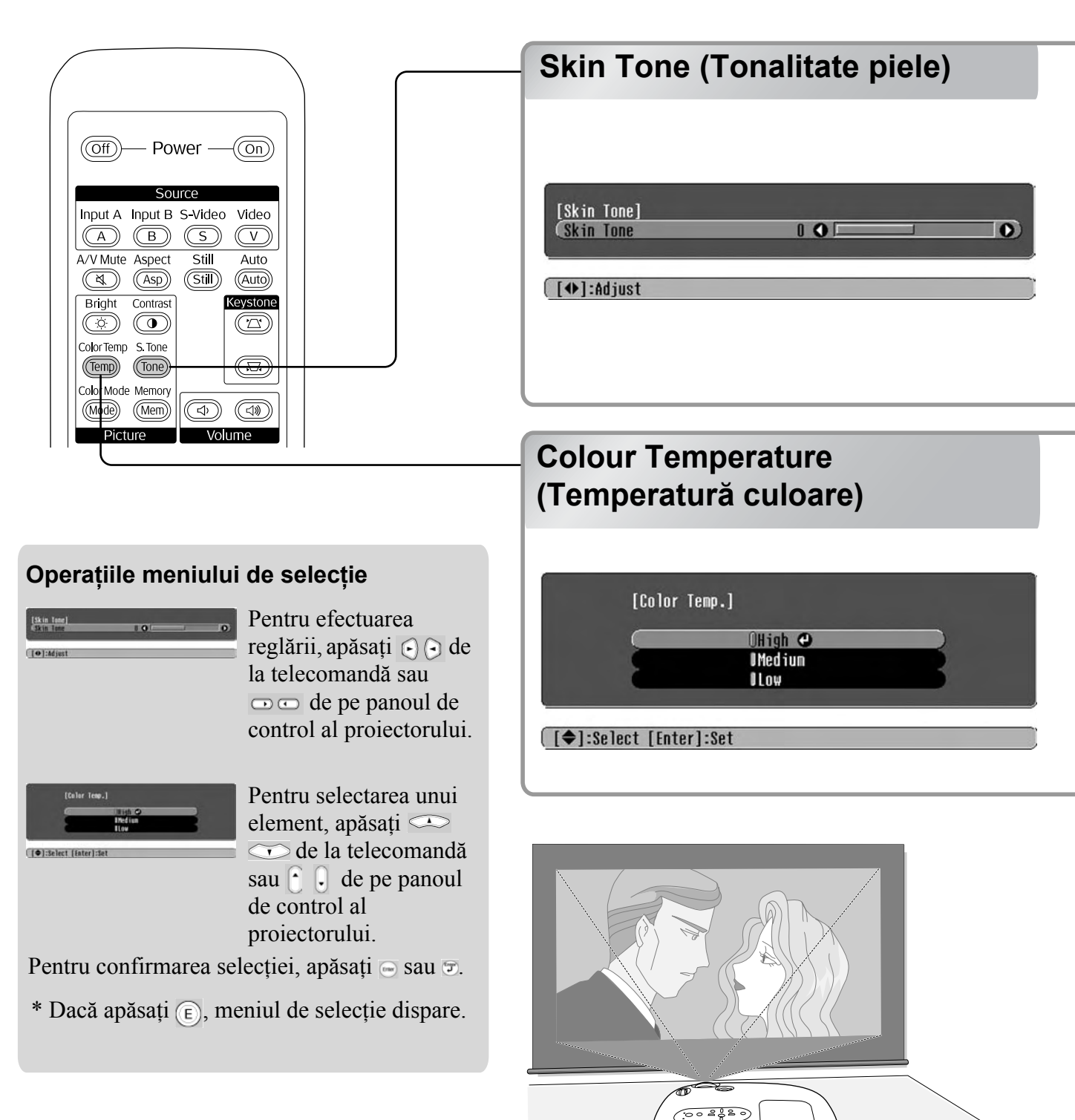

Aceasta se poate utiliza pentru reglarea tonalității pielii persoanelor care apar în imagini. Când se setează "Color Mode (Mod Color)" efectul Filtru Cinema Epson se aplică automat imaginilor și crează tonuri ale pielii cu aspect natural. Dacă doriți ca mai departe să îmbunătățiți tonurile pielii, utilizați "Skin Tone (Tonuri piele)" pentru efectuarea reglajelor. Dacă setați spre partea cu +, culorile devin verzui iar dacă setați spre partea cu -, culorile devin roșiatice.

### Aveți posibilitatea să reglați nuanțele generale ale imaginilor.

Dacă selectați "High (Sus)", imaginile apar albăstrui iar dacă selectați "Low (Jos)", imaginile apar roșiatice.

Selectați unul din cele trei niveluri: "High (Sus)", "Medium (Mediu)" sau "Low (Jos)".

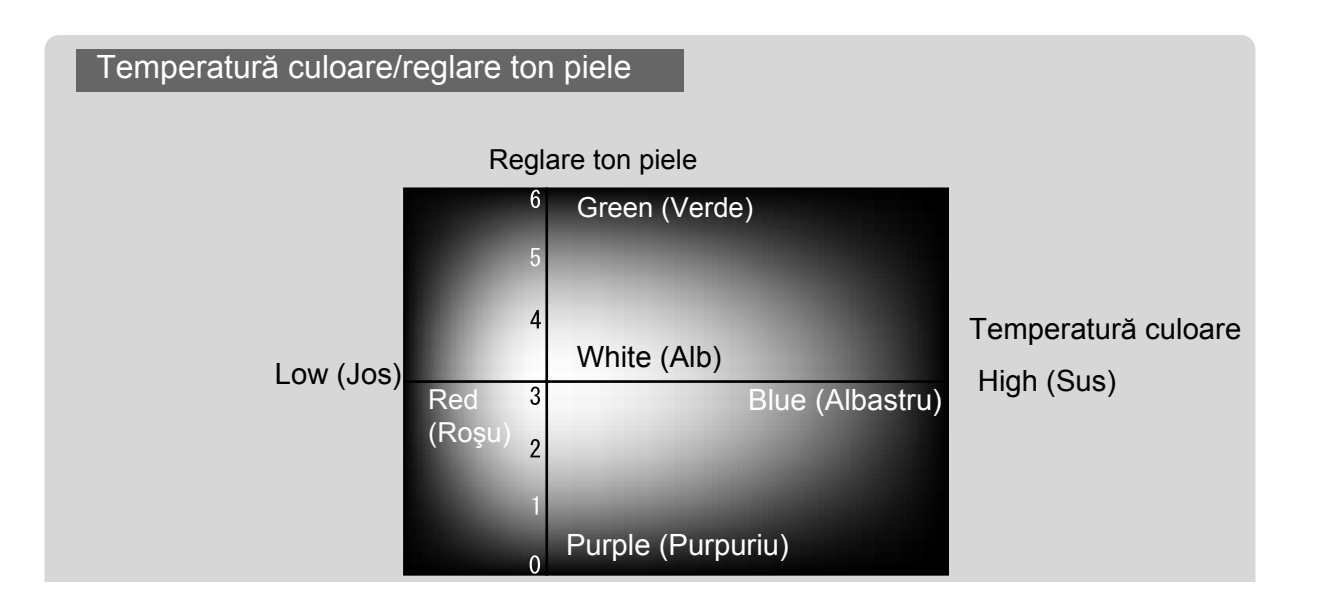

# Vizualizarea imaginilor la o calitate a imaginii prestabilită (funcție a memoriei)

După ce au fost utilizate comenzi de meniu precum "Picture Quality (Calitate imagine)" și "Screen (Ecran)" pentru a regla imaginile proiectate, valorile reglate se pot salva.

În plus, datele salvate se pot prelua cu ușurință, astfel încât aveți posibilitatea să vizualizați oricând cu plăcere imagini cu setările reglate.

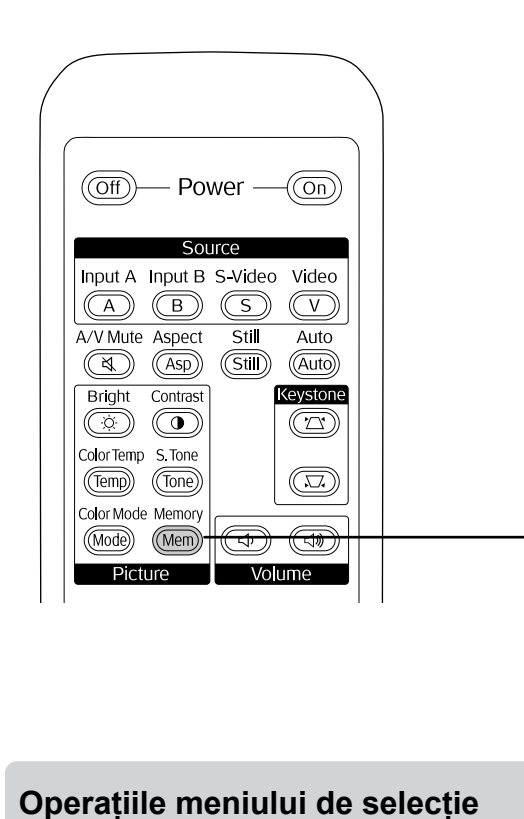

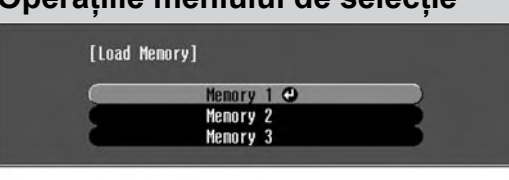

### [♠]:Select [Enter]:Set

Pentru selectarea unui element, apăsați •• sau •• de la telecomandă sau • sau • de pe panoul de control al proiectorului.

Pentru confirmarea selecției, apăsați 😑 sau 🔊.

\* Dacă apăsați 💽, meniul de selecție dispare.

Selectați un element pentru a vă muta către următorul nivel de meniu al elementului.

# Salvarea reglărilor calității imaginii (salvare în memorie)

### Setările care se pot salva în memorie

• Meniul de configurare 🖝 pagina 24

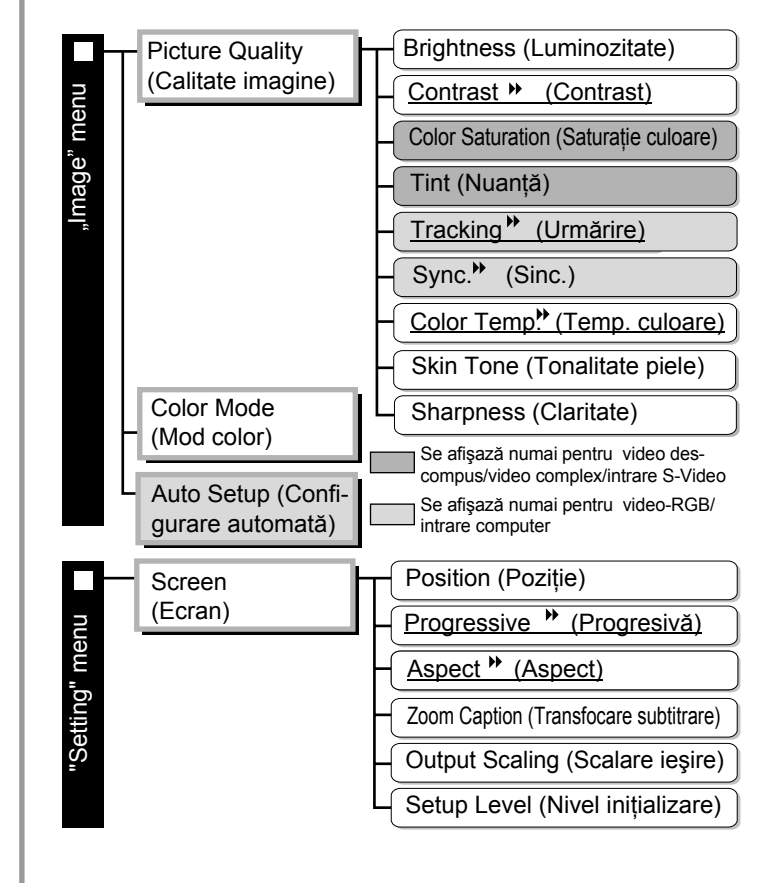

### Preluarea reglărilor calității imaginii (preluare din memorie)

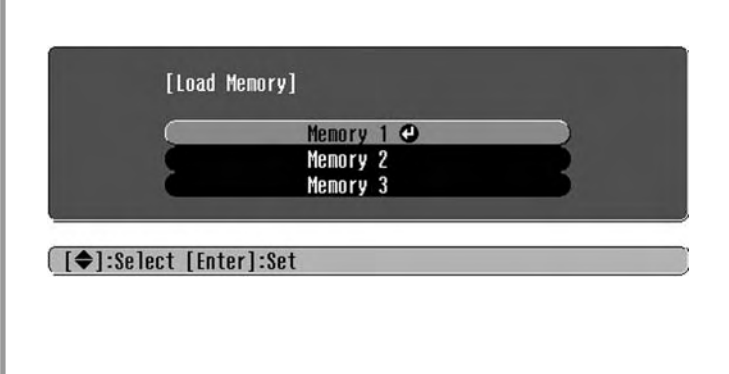

Aceasta se poate utiliza pentru a salva valorile reglajelor pentru toate elementele meniului de configurare din stânga. Comanda "Save Memory (Salvare în memorie)" din meniul "Image (Imagine)" este utilizată pentru salvarea setărilor.

Următoarele descriu cum se salvează setările.

- **1** Reglați setările care doriți și care vor fi salvate în memorie.
- 3 Selectați un nume de memorie de la Memorie1 la Memorie3 pentru a fi utilizat la salvare și apoi apăsați 🕞.

Starea ariei de memorie este indicată de culoarea simbolului **()** de la stânga numelui memoriei, după cum urmează.

Green (Verde): Aria de memorie este utilizată
 Grey (Gri): Aria de memorie nu este utilizată
 Orange (Portocaliu): Selected (Selectată)

Dacă selectați o arie de memorie care este deja utilizată și apăsați 🕞, conținutul existent va fi șters și setările curente vor fi salvate în loc.

Pentru a șterge tot conținutul memorie, selectați "Memory Reset (Resetare memorie)" din meniul "Reset (Resetare)". 🖝 pagina 31

Apăsați (Mem) și selectați numele memoriei dorite din meniul de selecție.

- Tip:
   Setările memoriei care au fost aplicate imaginilor vor fi păstrate chiar atunci cînd alimentarea proiectorului se opreşte. Aceleaşi setări ale reglărilor de memorie se vor aplica imaginilor proiectate la următoarea pornire a alimentării proiectorului.
  - Setările de aspect preluate din memorie pot să nu se aplice imaginilor dacă acestea sunt imagini 16:9 sau dacă imaginile semnalului de intrare au o anumită rezoluție.

# Funcțiile din meniul de configurare

Meniurile de configurare se pot utiliza pentru a efectua o varietate de reglări și setări care implică ecranul, calitatea imaginii și semnalele de intrare.

| Meniu superior                       | Sub                                                                  | meniu                 | 7   |              |        |
|--------------------------------------|----------------------------------------------------------------------|-----------------------|-----|--------------|--------|
| Image C<br>Settings<br>Info<br>Reset | Picture Quality<br>Color Mode<br>Save Memory<br>Load Memory<br>Reset | Return<br>Living Room |     |              |        |
| [€]:Select [Ent                      | er]:Set                                                              | [Menu]:Exi            | t]• | —Bară de nav | vigare |

Pentru detalii despre operațiile din meniu, consultați "Utilizarea meniurilor de configurare" (🖝 pagina 32).

Sfat: Meniurile de configurare se pot utiliza pentru schimbarea modelului de culoare.

 « "Setting (Setare)" - "Display (Afişare)" - "Menu Color (Culoare meniu)"

# Lista meniurilor de configurare

Dacă nu intră nici un semnal de imagine, nici una dintre setări nu se poate regla, cu excepția "Auto Setup (Configurare automată)" din meniul "Image (Imagine)". Elementele afișate în meniul "Image (Imagine)" și în meniul "Info" vor diferi în funcție de semnalele de imagine care sunt proiectate.

|        | Picture Quality         | Brightness (Luminozitate)                                                                                                    |
|--------|-------------------------|----------------------------------------------------------------------------------------------------|
| niu    | (Calitate imagine)      | <u>Contrast</u> **                                                                                                    |
| mei    |                         | Color Saturation (Saturație culoare)                                                                                                    |
| le)"   | -                       | Tint (Nuanță)                                                                                                    |
| nagir  | H                       | Tracking (Urmărire)**                                                                                                    |
| le (In | -                       | Sinc.*                                                                                                    |
| lmag   | H                       | Color Temp (Temperatură culoare)» High (Înaltă), Medium (Medie) sau Low (Joasă)                                                                          |
| -      |                         | Skin Tone (Tonalitate piele)                                                                                                    |
|        | L                       | Sharpness (Claritate)                                                                                                    |
|        | Color Mode (Mod color)  | pagina 26 Dynamic (Dinamic), Living Room (Sufragerie), Natural,<br>Theatre (Teatru), Theatre Black 1, Theatre Black 2 (Teatru întunecat)                 |
|        | Save Memory (Salvare îr | memorie) regina 27 Memory 1, Memory 2, Memory 3 (Memorie)                                                                                                |
|        | Load Memory (Încărcare  | memorie) 🔊 pagina 27 Memory 1, Memory 2, Memory 3 (Memorie)                                                                                              |
|        | Auto Setup (Configurare | automată) 🔊 pagina 27 ON (ACTIVAT), OFF (DEZACTIVAT)                                                                                                    |
|        | – Reset (Resetare)      | Pagina 27 Yes (Da), No (Nu) Se afişază numai pentru video descompus/video complex.<br>intrare S-Video Se afişază numai pentru video-RGB/intrare computer |

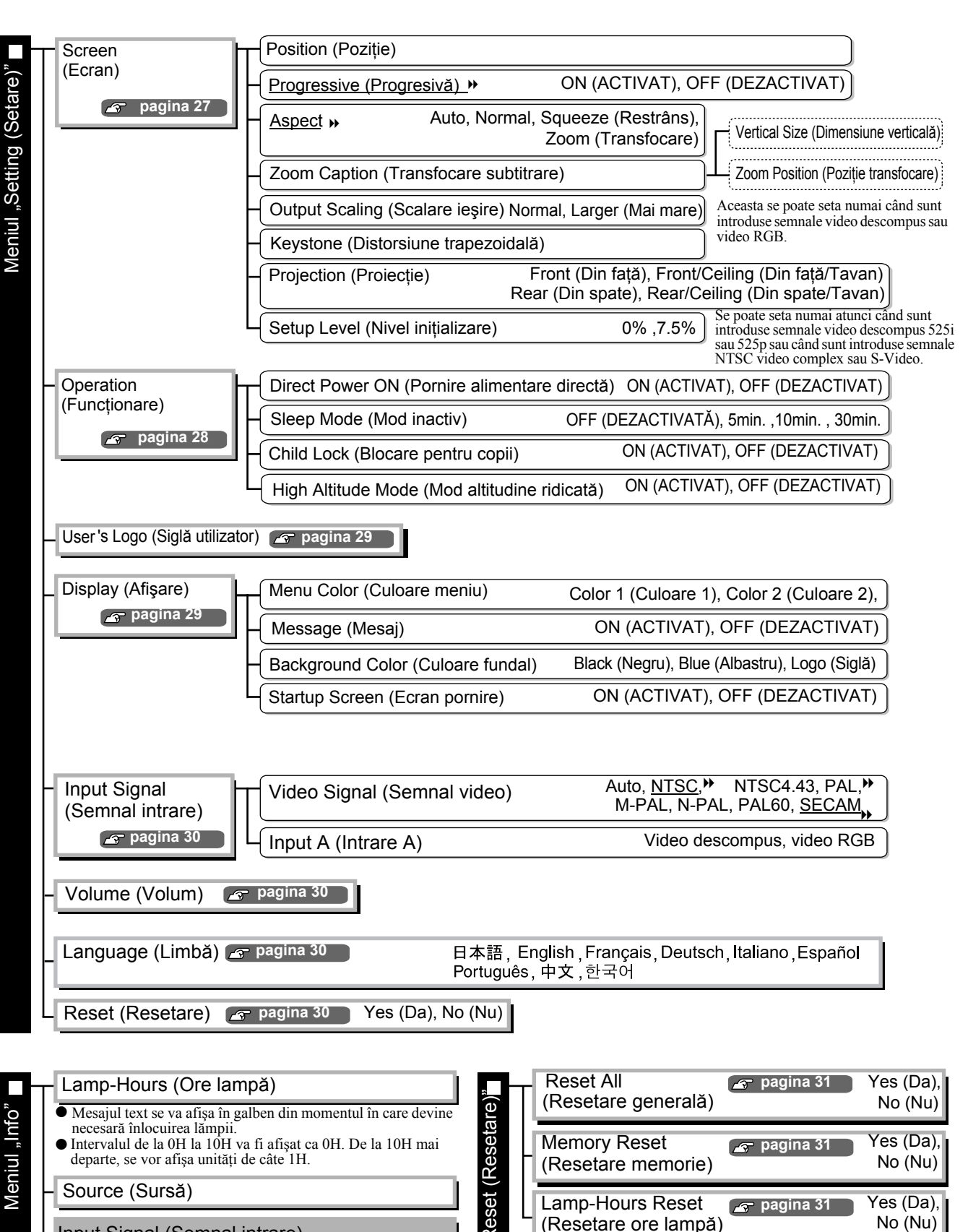

- Resolution (Rezolutie)
- Video Signal (Semnal video)
- Refresh Rate (Rată de reîmprospătare)»
- Sync Info (Info sincronizare)
- Se afişază numai pentru video complex/intrare S-Video Se afişază numai pentru video descompus/video RGB/intrare computer Se afișază numai pentru video-RGB/intrare computer

# Meniul "Image (Imagine)"

Se afişază numai pentru video descompus/video complex/intrare S-Video
 Se afişază numai pentru video-RGB/intrare computer

### Picture Quality (Calitate imagine)

Brightness (Luminozitate) \*1

Luminozitatea imaginilor se poate regla.

Dacă proiecția se face în camere întunecoase sau pe ecrane mici și imaginile apar prea luminoase, micșorați setarea.

Contrast \*<sup>1</sup>

Reglează diferența dintre zonele luminoase și cele întunecate. Când se mărește contrastul, se obțin imagini cu o modulație mai mare.

Color Saturation (Saturație culoare) \*1

Reglează intensitatea culorilor pentru imagini.

Tint (Nuanță) \*1

(Reglarea este posibilă numai când sunt introduse semnale <u>video complex</u><sup>→</sup> și <u>S-Video</u><sup>→</sup> în format <u>NTSC</u><sup>→</sup>.) Reglează nuanțele imaginii.

Tracking (Urmărire)<sup>▶</sup> \*<sup>1</sup>

Reglează imaginile, dacă în imagini apar dungi verticale.

Sinc.<sup>▶</sup> \*<sup>1</sup>

Reglează imaginile dacă în imagini apar sclipiri, neclarități sau interferențe.

- Sclipirile și neclaritățile mai pot să apară în imagini când sunt reglate setările de luminozitate, contrast, claritate și corecție a distorsiunii trapezoidale.
- Reglări mai clare se pot obține dacă reglați mai întâi "Tracking (Urmărire)", apoi "Sync (Sincronizare)".

Color Temp. (Temperatură culoare)<sup>▶</sup> \*<sup>2</sup>

Temperatura culorilor se poate selecta de la trei setări pentru a regla nuanțele generale ale imaginilor. 🖝 pagina 20

Skin Tone (Tonalitate piele) \*2

Reglează tonalitatea pielii pentru persoanele care apar în imagini. 🖝 pagina 20

Sharpness (Claritate) \*1

Reglează claritatea imaginii.

### Color Mode (Mod color) \*<sup>1</sup>

Color Mode (Mod color) se poate selecta de la sase setări diferite, în conformitate cu imaginile proiectate.

\*1 Valorile de setare sunt stocate separat pentru fiecare sursă de imagine și tip de semnal.

\*2 Valorile de setare sunt stocate separat pentru fiecare sursă de imagine și setare a modului color.

Se afișază numai pentru video-RGB/intrare compute

### Save Memory (Salvare în memorie)

Această setare se poate utiliza pentru a salva setările curente ale meniului de configurare. 🖝 pagina 22

### Load Memory (Încărcare din memorie) \*<sup>1</sup>

Preia setările stocate în memorie. 🖝 pagina 22

### Auto Setup (Configurare automată) \*<sup>1</sup>

Activează sau dezactivează reglarea automată pentru a seta dacă proiectorul reglează automat imaginile la condițiile optime ale acestora când se schimbă semnalul de intrare. Cele trei elemente reglate automat sunt "<u>Tracking (Urmărire)</u>", "Position (Poziție)" și "<u>Sync (Sincronizare)</u>.

### **Reset (Resetare)**

Readuce toate setările din meniul "Image (Imagine)" la valorile implicite, cu excepția setărilor care au fost salvate utilizând comanda "Save Memory (Salvare în memorie)". Setarea "Save Memory (Salvare în memorie)" poate fi resetată utilizând meniul "Memory Reset (Resetare memorie)". 🖝 pagina 31

# Meniul "Setting (Setare)"

### Screen (Ecran)

Position (Poziție) \*1

Pentru a modifica poziția de afișare a imaginilor, utilizați 📣, 🕑, 🐨 sau 🕒.

Progressive (Progresivă)» \*1

(Aceasta se poate seta numai când sunt introduse semnale video complex sau S-Video sau când sunt introduse semnale 525i/625i de la video descompus<sup>\*</sup> sau video RGB.)

- OFF (DEZACTIVAT):Conversia semnalelor <u>întrețesute</u> (i) în semnale progresive (p) este efectuată pentru fiecare câmp din ecran. Acest lucru este ideal când vizualizați imagini cu multă miscare.
- ON (ACTIVAT):Semnalelor întrețesute (i) li se face conversia în semnale progresive (p). Ideal pentru utilizare când se vizualizează imagini statice.

Aspect<sup>▶</sup> \*<sup>1</sup>

Selectează modul aspect. 🖝 pagina 18

\*1 Valorile de setare sunt stocate separat pentru fiecare sursă de imagine și tip de semnal.

### Zoom Caption (Transfocare subtitrare) \*1

Dacă "Aspect" este setat pe "Zoom (Transfocare)" când se vizualizează imagini cu subtitrări, pentru a face vizibile subtitrările schimbați setarea după cum urmează. Dimensiunea verticală și poziția de afișare se pot regla împreună.

- Vertical Size (Dimensiune verticală) Dimensiunea verticală a imaginii este redusă astfel încât să se afișeze subtitrarea.
- Zoom Position (Poziție transfocare) Întreaga imagine se deplasează în sus astfel încât să se afișeze subtitrarea.

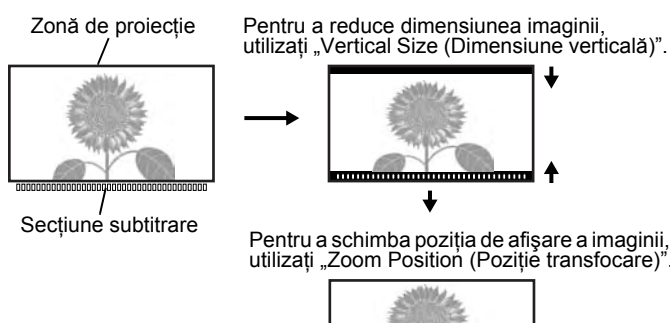

### Output Scaling (Scalare ieşire) \*1

Permite alterarea scalării la ieșire (extinderea imaginii proiectate), numai în timpul intrării de semnale video descompus sau video RGB.

Normal (afișare 92%) :Semnalele de intrare sunt proiectate la dimensiunea normală a imaginii. Imaginile TV sunt afişate la 92% din dimensiune.

Larger (Mai mare) :Imaginile video descompus si video RGB sunt afisate cu dimensiunea de 100%. Zonele de sus, de jos si laterale ale imaginilor, care nu se pot vedea în mod normal, sunt inserate și proiectate. În funcție de semnalul de imagine, pot surveni interferențe în partea superioară, în partea inferioară și pe părțile laterale ale imaginilor. În asemenea cazuri, încercați să reglati poziția de afișare. 🖝 pagina 27

### Keystone (Distorsiune trapezoidală)

Se utilizează pentru a corecta distorsiunea trapezoidală din imagini. Aceeași corecție se poate efectua utilizând panoul de control al proiectorului. 🖝 pagina 17

### Projection (Proiectie)

Trebuie setată în conformitate cu metoda utilizată pentru instalarea proiectorului.

- Front (Din fată)
- : Selectați această opțiune când proiectorul este instalat în fața ecranului. • Front/Ceiling (Din față/Tavan) : Selectați această opțiune când proiectorul este instalat în fața ecranului
- și este suspendat de tavan.
- Rear (Din spate)
- : Selectati această optiune când proiectorul este instalat în spatele ecranului.
- Rear/Ceiling (Din spate/Tavan): Selectați această opțiune când proiectorul este instalat în spatele ecranului
  - și este suspendat de tavan.

### Setup Level (Nivel initializare) \*1

(Se poate seta numai atunci când sunt introduse semnale NTSC» video descompus sau S-Video sau când sunt introduse semnale video descompus 525i/525p.)

Dacă utilizați produse proiectate pentru destinații, precum Coreea de Sud, care au alte setări pentru nivelul de negru (nivel inițializare), utilizați această funcție pentru a obține imagini corecte. Când schimbați această setare, verificați specificațiile echipamentului conectat.

### Operation (Functionare)

Direct Power ON (Pornire alimentare directă)

Stabilește dacă "Direct Power ON (Pornire alimentare directă)" este activată ("ON") sau dezactivată ("OFF"). Când opțiunea este setată pe "ON (Activat)" și lăsați cablul de alimentare conectat la o priză de perete, aveti grijă că supratensiunile tranzitorii bruste, care pot surveni când revine tensiunea sau după o pană de curent, pot provoca pornirea automată a proiectorului.

\*1 Valorile de setare sunt stocate separat pentru fiecare sursă de imagine și tip de semnal.

configurare **Meniul de** 

### Sleep Mode (Mod inactiv)

Proiectorul este prevăzut cu o funcție de economisire a energiei, care determină oprirea automată a alimentării și comutarea proiectorului în așteptare dacă nu intră nici un semnal în proiector pentru o perioadă continuă de timp. Perioada de timp după care acționează funcția de economisire a energiei se poate selecta din patru setări disponibile. Dacă ați selectat "OFF (DEZACTIVAT)", funcția de economisire a energiei nu este operatională.

Dacă apăsați (On), în timp ce proiectorul este în mod așteptare, proiecția pornește din nou.

### Child Lock (Blocare pentru copii)

Blochează funcția de pornire a butonului 🔘 de pe panoul de control al proiectorului, astfel încât un copil nu poate să pornească accidental alimentarea proiectorului și să privească în obiectivul proiectorului. Dacă blocarea este aplicată, alimentarea va porni numai dacă se apasă pe 💍 timp de aproximativ 3 secunde. 🔘 se poate utiliza pentru a opri alimentarea, telecomanda continuând să funcționeze normal. Funcționarea telecomenzii nu este afectată de această setare.

Dacă schimbați setarea, noua setare va avea efect după ce alimentarea a fost oprită și perioada de răcire s-a finalizat.

### High Altitude Mode (Mod altitudine ridicată)

Un ventilator este setat la o anumită viteză de rotație, astfel încât să reducă temperatura internă. Când utilizați proiectorul la o altitudine de peste aproximativ 1500 m, setați această opțiune pe "ON (Activat)".

### User's Logo (Siglă de utilizator)

Aveți posibilitatea să înregistrați imaginea favorită ca siglă de utilizator.

Sigla va fi proiectată când pornește proiecția și când este setată funcția A/V mute (Anulare audio-video). Când se înregistrează o siglă de utilizator, cea anterioară se șterge. Pentru a înregistra o siglă de utilizator, urmați instrucțiunile de pe ecran.

### Cadru de selectie

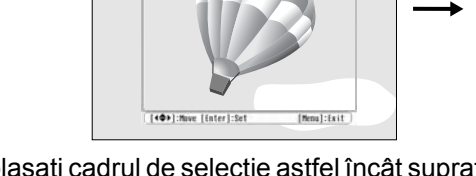

[User's Logo] Set the zoom rate. Zoon rate: [Esc]:Return [�]:Select [Enter]:Set [Menu]:Exit

Deplasati cadrul de selectie astfel încât suprafata imaginii de înregistrat să fie în interiorul cadrului. Selectați raportul de afișare.

- În timp ce este afișat cadrul de selecție imaginea apare în format cu puncte, fiind posibil ca dimensiunea imaginii să se modifice.
- Dimensiunea imaginii înregistrate este de 400 × 300 puncte.
- După înregistrarea unei sigle de utilizator, nu mai aveți posibilitatea să readuceți sigla la setarea implicită.
- Pentru a utiliza sigla de utilizator înregistrată, setati "Background Color (Culoare fundal)" pe "Logo (Siglă)".

### Display (Afişare)

Menu Color (Culoare meniu)

Selectează culoarea pentru meniul principal de configurare și pentru bara de navigare.

- Color 1 (Culoare 1):Purple (Purpuriu)
- Color 2 (Culoare 2):Black (Negru)

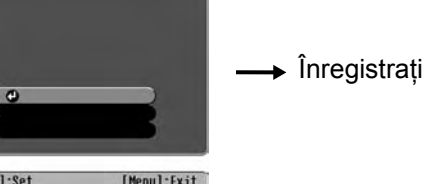

Message (Mesaj)

Stabilește dacă următoarele afișări de mesaje apar (ON-ACTIVAT) sau nu (OFF-DEZACTIVAT).

- Semnal de imagine, mod culoare, <u>aspect</u>\* și numele elementului, când sunt preluate setări din memorie
- Mesaje ca atunci când nu intră nici un semnal de imagine, când intră un semnal incompatibil sau când crește temperatura internă

Background Color (Culoare fundal)

Afișează un meniu pentru selectarea stării ecranului atunci când este setată funcția A/V mute (Anulare audio-video) sau când nu se introduce nici un semnal de imagine.

Startup Screen (Ecran pornire)

Stabilește dacă ecranul de pornire (imaginea proiectată la începutul proiecției) se afișează (ON-ACTIVAT) sau nu (OFF-DEZACTIVAT).

Dacă schimbați setarea, noua setare va avea efect după ce alimentarea a fost oprită și perioada de <u>răcire</u>» s-a finalizat.

### Input Signal (Semnal intrare)

Video Signal (Semnal video)

Setează formatul semnalului în conformitate cu echipamentul video conectat la port-ul de intrare [Video] sau [S-Video]. Dacă este setată pe "Auto", formatul semnalului video se setează automat. Dacă în imagine există multe interferențe sau dacă survine o problemă precum absența unei imagini proiectate, chiar dacă s-a selectat "Auto", selectați manual formatul corect al semnalului.

Input A (Intrare A)

Schimbați această setare în funcție de tipul semnalului de ieșire al echipamentului video conectat la port-ul [InputA].

### Volume (Volum)

Reglează volumul audio.

### Language (Limba)

Stabilește limba de afișare pentru mesaje și meniuri.

### **Reset (Resetare)**

Readuce toate setările din meniul "Setting (Setare)" la valorile implicite, cu excepția setărilor "Aspect", "Child Lock (Blocare pentru copii)", "High Altitude Mode (Mod altitudine ridicată)", "InputA (Intrare A)" și "Language (Limbă)".

# Meniul "Reset (Resetare)"

### Reset All (Resetare generală)

Resetează toate setările meniului de configurare la valorile implicite. Setările "Child Lock (Blocare pentru copii)", "InputA (Intrare A)", "Language (Limba)" și "Lamp Hours (Ore lampă)" nu se vor reseta.

### Memory Reset (Resetare memorie)

Resetează (șterge) toate setările efectuate utilizând opțiunea "Save Memory (Salvare în memorie)".

### Lamp-Hours Reset (Resetare ore lampă)

Inițializează durata de funcționare a lămpii. Când se selectează această comandă, durata de funcționare cumulată pentru lampă este ștearsă și readusă la valoarea implicită.

# Utilizarea meniurilor de configurare

### 1 Afişarea unui meniu

Apăsați 🛞.

| Image      | • Dioturo Ouolitu | Return      |
|------------|-------------------|-------------|
| Settings   | Color Mode        | Living Room |
| Info       | Load Memory       |             |
| Reset      | Reset             |             |
|            |                   |             |
|            |                   |             |
| [€]:Select | [Enter]:Set       | [Menu]:Exit |

### 2 Selectarea unui element de meniu

Pentru a selecta un element de meniu utilizați 📣 sau 🐨, apoi apăsați 🖳

### **3** Modificarea setărilor

Exemplu:

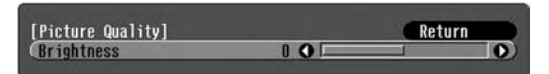

Utilizați 🕞 sau 🕞 pentru a regla valorile

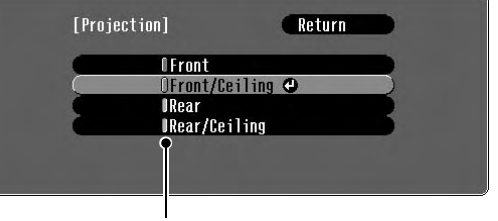

(verde): Valoarea curentă a setării
 (portocaliu): Elementul selectat în prezent

Pentru a selecta un element utilizați Assau (1997), apoi apăsați (1998).

Dacă apăsați când este selectat un element cu lângă el, se afișează ecranul de selectare pentru acel element.

Pentru a reveni la o afișare anterioară, apăsați 🖲. Ca variantă, selectați [Return (Retur)], apoi apăsați 📾.

### 4 Când setarea este finalizată

Apăsați 🛞.

# **Rezolvarea problemelor**

# Citirea indicatorilor

Proiectorul este prevăzut cu următoarele două indicatoare care vă notifică despre starea operațională a proiectorului.

Următoarele tabele prezintă semnificațiile indicatoarelor

- și modul de remediere a problemelor pe care le indică.
- \* Dacă ambele indicatoare sunt oprite, verificați dacă ați conectat corect cablul de alimentare și dacă există tensiune.

indicatorul 🖒 (funcționare)

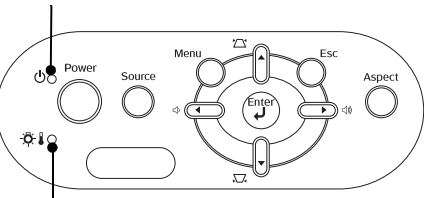

indicatorul 📇 (avertisment)

### Când indicatorul 🖓 🕽 (avertisment) este aprins sau clipeşte avertisment/problemă

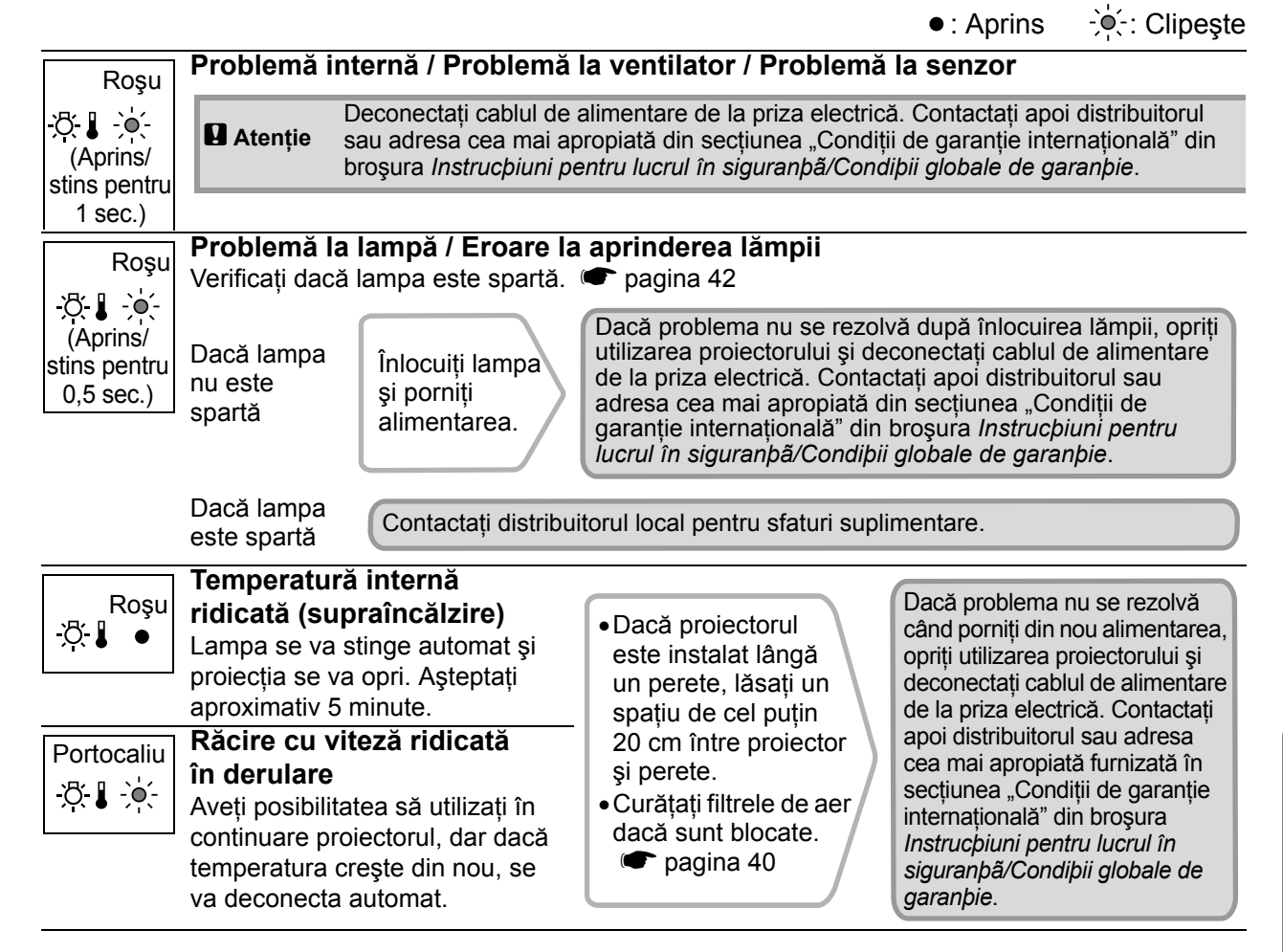

### Când indicatorul 🕁 (funcționare) este aprins sau clipește normal

Când indicatorul ♂↓ (avertisment) este stins

•: Aprins - - : Clipește

| Portocaliu     | Condiție de<br>așteptare | Dacă apăsați (On), proiectorul va porni după un interval scurt.                                                                   |
|----------------|--------------------------|----------------------------------------------------------------------------------------------------|
| Verde<br>Ů ∹ໍ∳ | Încălzire în<br>derulare | Durata de încălzire este de aproximativ 30 secunde.<br>Când încălzirea este în derulare, operațiile de deconectare sunt ignorate. |
| Verde          | Proiecție în<br>derulare | Funcționarea normală este în derulare.                                                                                            |
|                |                          |                                                                                                    |

# Când indicatoarele nu furnizează nici un ajutor

Dacă survine una dintre problemele următoare și indicatoarele nu oferă o soluție, consultați paginile corespunzătoare fiecărei probleme.

### Probleme referitoare la imagini Culorile imaginii nu sunt corecte Nu apare nici o imagine Vezi mai jos pagina 37 Proiecția nu pornește, suprafața de proiecție este complet Întreaga imagine apare în violet sau verde, neagră, suprafața de proiecție este complet albastră etc. imaginile sunt în alb-negru, culorile apar Este afişat mesajul "Not Supported. (Neacceptat)" șterse etc. repagina 35 (Monitoarele și ecranele LCD pentru computere au performante diferite de Este afişat mesajul "No Signal. (Fără semnal)" reproducere a culorilor, astfel încât culorile r pagina 35 proiectate de proiector și culorile care apar pe monitor pot să nu se potrivească pe deplin, Imaginile sunt neclare sau nefocalizate dar acesta nu este un semn al unei probleme.) repagina 36 Imaginile apar întunecate ragina 38 În imagini apar interferențe sau distorsiuni repagina 36 Proiecția se opreşte automat Apar probleme precum interferente, distorsiuni sau pagina 38 modele alternative alb-negru. Imaginea este trunchiată (mare) sau mică pagina 37 Se afişează numai o parte a imaginii.

Probleme la pornirea proiectorului

### Alte probleme

- Telecomanda nu funcționează
   r pagina 39

### Probleme referitoare la imagini

Nu apare nici o imagine

| Ați apăsat butonul [Power]<br>(Alimentare)?                        | Apăsați On de la telecomandă sau O de la panoul de control al proiectorului.                                                                                                    |
|--------------------------------------------------------------------|----------------------------------------------------------------------------------------------------|
| Sunt stinse toate indicatoarele?                                   | Deconectați, apoi reconectați cablul de alimentare. 🖝 pagina 14<br>Verificați întrerupătorul pentru a vedea dacă există tensiune.                                                                                                    |
| Este activ modul A/V Mute (Anulare audio-video)?                   | Apăsați 🔳 de la telecomandă pentru a revoca anularea audio-video.                                                                                                    |
| Intră un semnal video?                                             | Verificați dacă este pornită alimentarea echipamentului conectat. În<br>cazul în care comanda de meniu "Message (Mesaj)" a fost setată pe "ON<br>(ACTIVAT)", se vor afișa mesaje referitoare la semnalele de imagine.<br>• "Setting (Setare)" - "Display (Afișare)" - "Message (Mesaj)" pagina 30                                                                                       |
| Sunt corecte setările pentru<br>formatul semnalelor de<br>imagine? | Dacă este introdus un semnal <u>video complex</u> <sup>**</sup> sau <u>S-Video</u> <sup>**</sup><br>Dacă proiecția nu se face când comanda de meniu "Video Signal<br>(Semnal video)" este setată pe "Auto", selectați formatul semnalului<br>care corespunde cu sursa de semnal.<br>• "Setting (Setare)" - "Input Signal (Semnal intrare)" - "Video<br>Signal (Semnal video)" pagina 30 |

| Sunt corecte setările pentru<br>formatul semnalelor de<br>imagine?                                                                              | Dacă sursa de semnal este conectată la port-ul [InputA]<br>Utilizați comanda de meniu "Input Signal (Semnal intrare)" pentru<br>a seta formatul semnalului care corespunde cu semnalul care se<br>proiectează de la echipamentul conectat.                                                                                                    |
|----------------------------------------------------------------------------------------------------|----------------------------------------------------------------------------------------------------|
|                                                                                                    | Dacă echipamentul VCR sau DVD este conectat utilizând un adaptor<br>SCART RGB<br>Apăsați A pentru a seta formatul semnalului pe "RGB-Video".<br>pagina 15<br>Dacă încă nu apar imagini și echipamentul DVD este conectat,<br>schimbați setarea echipamentului DVD pe ieșire RGB.                                                                            |
| Au fost efectuate corect setările<br>din meniul de configurare?                                                                                 | Încercați să resetați toate setările curente. 🖝 pagina 31                                                                                                    |
| Proiectorul și computerul au fost<br>conectate în timp ce erau deja<br>alimentate?<br>Când este conectat<br>un computer                         | Dacă se face o conexiune când alimentarea este deja pornită, este<br>posibil ca tasta funcțională (Fn) care comută semnalul video al<br>computerului pe port-ul de ieșire externă să nu funcționeze. Opriți,<br>apoi porniți din nou alimentarea computerului conectat la proiector.                                                                        |
| leşirea pentru afişare a<br>computerului este setată numai<br>pentru ecranul accesoriu al<br>computerului?<br>Când este conectat<br>un computer | <ul> <li>Ieşirea semnalelor de imagine trebuie să se facă spre exterior.</li> <li>Schimbați setarea de ieşire numai către o destinație externă sau atât către o destinație externă cât și către monitorul propriu al computerului.</li> <li>Documentația computerului, sub un titlu precum "Ieşire externă" sau "Conectarea unui monitor extern"</li> </ul> |

### ■ Se afişează mesajul "Not Supported (Neacceptat)."

| Sunt corecte setările pentru<br>formatul semnalelor de<br>imagine?                                                                | Dacă este introdus un semnal <u>video complex</u> sau <u>S-Video</u><br>Dacă proiecția nu se face când comanda de meniu "Video Signal<br>(Semnal video)" este setată pe "Auto", selectați formatul semnalului<br>care corespunde cu sursa de semnal.  (* "Setting (Setare)" - "Input<br>Signal (Semnal intrare)" - "Video Signal (Semnal video)" pagina 30 |
|----------------------------------------------------------------------------------------------------|----------------------------------------------------------------------------------------------------|
|                                                                                                    | Dacă sursa de semnal este conectată la port-ul [InputA]<br>Utilizați comanda de meniu "Input Signal (Semnal intrare)" pentru a<br>seta formatul semnalului care corespunde cu semnalul care se<br>proiectează de la echipamentul conectat.                                                                                                    |
| Modul corespunde cu<br>frecvența și cu rezoluția<br>semnalelor de imagine?<br>Numai pentru proiecția<br>imaginilor de la computer | Utilizați comanda de meniu "Resolution (Rezoluție)" pentru a<br>verifica semnalele care intră și verificați "Lista de semnale<br>compatibile" pentru a avea siguranța că semnalele sunt compatibile.<br>(,Info" - "Resolution (Rezoluție)" pagina 25<br>(,Lista monitoarelor acceptate" pagina 45                                                          |

Se afişează mesajul "No Signal (Fără semnal)."

| Cablurile sunt conectate corect?                 | Verificați dacă toate cablurile necesare pentru proiecție sunt conectate ferm. 🖝 pagina 12                                                                       |
|--------------------------------------------------|----------------------------------------------------------------------------------------------------|
| A fost selectat port-ul corect de intrare video? | Pentru a schimba sursa de imagine, apăsați (A), (B), (S) sau<br>(V) de la telecomandă sau apăsați (C) de la panoul de control al<br>proiectorului. (C) pagina 15 |

| Alimentarea echipamentului conectat este pornită?                                                                       | Porniți alimentarea dispozitivelor.                                                                                                    |
|----------------------------------------------------------------------------------------------------|----------------------------------------------------------------------------------------------------|
| Sunt trimise semnale de<br>imagine către proiector?                                                                     | <ul> <li>Dacă semnalele de imagine sunt trimise numai către monitorul cu cristale lichide al computerului sau către monitorul accesoriu, trebuie să schimbați ieșirea.</li> <li>Pentru unele modele de computere, când se trimit semnale de imagine spre exterior, ele nu mai apar pe monitorul cu cristale lichide sau pe monitorul accesoriu.</li> <li>Documentația computerului, sub un titlu precum "Ieșire externă" sau "Conectarea unui monitor extern"</li> </ul> |
| Numai la proiecția de<br>imagini de pe un laptop<br>sau de pe un computer<br>cu ecran cu cristale<br>lichide încorporat |                                                                                                    |
|                                                                                                    | Dacă se face o conexiune când alimentarea este deja pornită, este<br>posibil ca tasta funcțională [Fn] care comută semnalul video al<br>computerului pe port-ul de ieșire externă să nu funcționeze. Opriți,<br>apoi reporniți alimentarea pentru proiector și pentru computer.<br>pagina 14                                                                                                    |

■ Imaginile sunt neclare sau nefocalizate

| Focalizarea a fost reglată corect?                                    | Reglați focalizarea. 🖝 pagina 16                                                                                                    |
|-----------------------------------------------------------------------|----------------------------------------------------------------------------------------------------|
| Mai este ataşat capacul<br>obiectivului?                              | Scoateți capacul obiectivului.                                                                                                    |
| Proiectorul este la o distanță corectă?                               | Distanța recomandată de la proiector până la ecran este în intervalul 73–1137 cm pentru o dimensiune a ecranului 16:9 și 90–1392 cm pentru o dimensiune a ecranului 4:3. Instalați proiectorul astfel încât distanța de proiecție să se încadreze în acest interval. 🖝 pagina 10                                                                                                    |
| Valoarea de reglare a<br>distorsiunii trapezoidale este<br>prea mare? | Micșorați unghiul de proiecție pentru a reduce valoarea de corecție a distorsiunii trapezoidale (keystone). 🖝 pagina 17                                                                                                    |
| S-a format condens pe<br>obiectiv?                                    | Dacă proiectorul este mutat brusc dintr-un mediu rece într-un mediu<br>cald sau dacă survine o modificare bruscă a temperaturii ambientale,<br>pe suprafața obiectivului se poate forma condens, iar acesta poate<br>face ca imaginile să apară neclare. Instalați proiectorul în cameră cu<br>aproximativ o oră înainte de a fi utilizat. Dacă pe obiectiv se<br>formează condens, opriți alimentarea și așteptați să dispară<br>condensul. |

■ În imagini apar interferențe sau distorsiuni

| Sunt corecte setările pentru<br>formatul semnalelor de<br>imagine? | Dacă este introdus un semnal <u>video complex</u> » sau <u>S-Video</u> »<br>Dacă proiecția nu se face când comanda de meniu "Video Signal<br>(Semnal video)" este setată pe "Auto", selectați formatul semnalului<br>care corespunde cu sursa de semnal.<br>, Setting (Setare)" - "Input Signal (Semnal intrare)" - "Video<br>Signal (Semnal video)" pagina 30                                                                                     |
|--------------------------------------------------------------------|----------------------------------------------------------------------------------------------------|
|                                                                    | Dacă sursa de semnal este conectată la port-ul [InputA]<br>Utilizați comanda de meniu "Input Signal (Semnal intrare)" pentru<br>a seta formatul semnalului care corespunde cu semnalul care se<br>proiectează de la echipamentul conectat.  , Setting (Setare)" -<br>"Input Signal (Semnal intrare)" - "Input A (Intrare A)" pagina 30<br>De asemenea, aveți posibilitatea să apăsați A de pe telecomandă<br>pentru a selecta formatul.  pagina 15 |
| Cablurile sunt conectate corect?                                   | Verificați dacă toate cablurile necesare pentru proiecție sunt conectate ferm. 🖝 pagina 12                                                                                                    |
| Se utilizează un cablu<br>prelungitor?                             | Dacă se utilizează un cablu prelungitor, interferența poate să crească.<br>Încercați să conectați un amplificator de semnal.                                                                                                    |

| Setările " <u>Sync.</u><br>( <u>Sincronizare</u> ) <sup></sup> <sup></sup> " și <u>"Tracking</u><br>( <u>Urmărire</u> ) <sup></sup> " au fost reglate<br>corect?<br>Numai pentru semnale de<br>la computer și video RGB | Proiectorul are o funcție de reglare automată, care face ca proiecția<br>imaginilor să fie optimă. Totuși, pentru anumite tipuri de semnale,<br>este posibil să nu se obțină o reglare corectă, chiar dacă se efectuează<br>reglarea automată. În asemenea cazuri, utilizați comenzile din meniu<br>"Tracking (Urmărire)" și "Sinc." pentru a face reglările.<br>(, "Image (Imagine)" - "Picture Quality (Calitate imagine)" -<br>"Tracking (Urmărire)", "Sinc." pagina 26 |
|----------------------------------------------------------------------------------------------------|----------------------------------------------------------------------------------------------------|
| A fost selectată rezoluția corectă?                                                                                                    | Setați computerul astfel încât semnalele de ieșire să fie compatibile                                                                                                    |
| Numai pentru proiecția<br>imaginilor de la computer                                                                                                    | <ul> <li>cu acest projector.</li> <li>, Lista monitoarelor acceptate" pagina 45, Documentația<br/>computerului</li> </ul>                                                                                                    |

### Imaginea este trunchiată (mare) sau mică

| A fost selectat aspectul corect?                                                                        | Pentru a selecta aspectul care corespunde cu semnalul de intrare, apăsați<br>Dacă se proiectează imagini cu subtitrări cu "Zoom (Panoramic)",<br>utilizați comanda de meniu "Zoom Caption (Transfocare subtitrare)"<br>pentru a regla imaginile. 🖝 pagina 28                                                                                        |
|----------------------------------------------------------------------------------------------------|----------------------------------------------------------------------------------------------------|
| A fost reglată corect setarea<br>"Position (Poziție)"?                                                  | Utilizați comanda de meniu "Position (Poziție)" pentru a face reglarea.<br>© "Setting (Setare)" - "Screen (Ecran)" - "Position (Poziție)" pagina 27                                                                                                    |
| Computerul a fost setat pentru<br>afişare duală?<br>Numai pentru proiecția<br>imaginilor de la computer | Dacă s-a activat afișarea duală din panoul de control al computerului<br>(Control Panel), din Display Properties (Proprietăți afișare),<br>proiectorul va proiecta numai aproximativ jumătate din imaginea de<br>pe ecranul computerului. Pentru a afișa imaginea de pe ecranul<br>computerului în întregime, dezactivați setarea de afișare duală. |
| A fost selectată rezoluția corectă?<br>Numai pentru proiecția<br>imaginilor de la computer              | Setați computerul astfel încât semnalele de ieșire să fie compatibile cu<br>acest proiector.<br>, Lista monitoarelor acceptate" pagina 45,<br>Documentația computerului                                                                                                    |

### Culorile imaginii nu sunt corecte

| Sunt corecte setările pentru<br>formatul semnalelor de<br>imagine? | Dacă este introdus un semnal <u>video complex</u> » sau <u>S-Video</u> »<br>Dacă proiecția nu se face când comanda de meniu "Video Signal<br>(Semnal video)" este setată pe "Auto", selectați formatul semnalului<br>care corespunde cu sursa de semnal.<br>(© "Setting (Setare)" - "Input Signal (Semnal intrare)" - "Video<br>Signal (Semnal video)" pagina 30 |
|--------------------------------------------------------------------|----------------------------------------------------------------------------------------------------|
|                                                                    | Dacă sursa de semnal este conectată la port-ul [InputA]<br>Utilizați comanda de meniu "Input Signal (Semnal intrare)" pentru<br>a seta formatul semnalului care corespunde cu semnalul care<br>se proiectează de la echipamentul conectat.                                                                                                    |
| Cablurile sunt conectate corect?                                   | Verificați dacă toate cablurile necesare pentru proiecție sunt conectate ferm. 🖝 pagina 12                                                                                                    |
| A fost reglat corect <u>contrastul</u> <sup>⊯</sup><br>imaginii?   | Pentru a regla contrastul, utilizați comanda de meniu "Contrast".<br>• "Image (Imagine)" - "Picture Quality (Calitate imagine)" -<br>"Contrast" pagina 26                                                                                                    |
| Culoarea a fost reglată corect?                                    | Pentru a regla culoarea, utilizați comenzile de meniu "Color Temp.<br>(Temperatură culoare)" și "Skin Tone (Tonalitate piele)".<br>☞ "Image (Imagine)" - "Picture Quality (Calitate imagine)"- "Color<br>Temp. (Temperatură culoare)", "Skin Tone (Tonalitate piele)" pagina 26                                                                                  |

| Au fost reglate corect                               | Pentru a regla saturația și nuanța culorii, utilizați comenzile de meniu |
|------------------------------------------------------|--------------------------------------------------------------------------|
| intensitatea și nuanța culorii?                      | "Color Saturațion (Saturație culoare)" și "Tint (Nuanță)".               |
| Numai la proiecția imaginilor<br>de la o sursă video | Saturation (Saturație culoare)", "Tint (Nuanță)" pagina 26               |

### Imaginile apar întunecate

| Luminozitatea imaginii a fost<br>reglată corect?      | Utilizați comenzile de meniu "Brightness (Luminozitate)" pentru a<br>face reglările.                                                                                                    |
|-------------------------------------------------------|----------------------------------------------------------------------------------------------------|
| A fost reglat corect <u>contrastul</u> »<br>imaginii? | Pentru a regla contrastul, utilizați comanda de meniu "Contrast".<br>, Image (Imagine)" - "Picture Quality (Calitate imagine)" -<br>"Contrast" pagina 26                                              |
| Este necesară înlocuirea<br>lămpii?                   | Când lampa este aproape de momentul înlocuirii, imaginile devin<br>mai întunecate și calitatea culorilor se reduce. Când se întâmplă acest<br>lucru, lampa trebuie înlocuită cu una nouă. 🖝 pagina 42 |

### Proiecția se oprește automat

| Este activat modul inactiv? | Când "Sleep Mode (Mod inactiv)" a fost setat pe ON (Activat),<br>lampa se oprește automat dacă nu intră nici un semnal timp de<br>aproximativ 30 minute, iar proiectorul trece în mod așteptare.<br>Pentru a reporni alimentarea proiectorului, apăsați butonul On de la<br>telecomandă sau butonul O de la panoul de control al proiectorului.<br>Pentru a revoca setarea modului inactiv, schimbați comanda de<br>meniu "Sleep Mode (Mod inactiv)" pe "OFF (DEZACTIVAT)".<br>• "Setting (Setare)" - "Operation (Funcționare)" - "Sleep Mode<br>(Mod inactiv)" pagina 29 |
|-----------------------------|----------------------------------------------------------------------------------------------------|
|                             |                                                                                                    |

# Probleme la pornirea proiectorului ■ Alimentarea nu porneşte

| Ați apăsat butonul [Power]<br>(Alimentare)?                                   | Apăsați (On) de la telecomandă sau O de la panoul de control al proiectorului.                                                                                                    |
|-------------------------------------------------------------------------------|----------------------------------------------------------------------------------------------------|
| S-a setat "Child Lock (Blocare<br>pentru copii)" pe "ON<br>(ACTIVAT)"?        | <ul> <li>În cazul în care comanda de meniu "Child Lock (Blocare pentru copii)" este setată pe "ON (ACTIVAT)", apăsați pentru aproximativ 3 secunde  </li> <li>Gon de la panoul de control al proiectorului sau apăsați  </li> <li>Gon de la telecomandă pentru a porni alimentarea.</li> <li>✓ "Setting (Setare)" - "Operation (Funcționare)" - "Child Lock (Blocare pentru copii)" pagina 29</li> </ul> |
| Sunt stinse toate indicatoarele?                                              | Deconectați, apoi reconectați cablul de alimentare. 🖝 pagina 14<br>Verificați întrerupătorul pentru a vedea dacă există tensiune.                                                                                                    |
| Se sting și se aprind<br>indicatoarele când atingeți<br>cablul de alimentare? | Opriți alimentarea, deconectați și reconectați cablul de alimentare. Dacă astfel nu se rezolvă problema, este posibil să fie o problemă cu cablul de alimentare. Contactați apoi distribuitorul sau adresa cea mai apropiată din secțiunea "Condiții de garanție internațională" din broșura <i>Instrucțiuni pentru lucrul în siguranță/Condiții globale de garanție</i> .                               |

### Alte probleme

■ Nu se aude nici un sunet sau sunetul este foarte slab

| Sursa audio este conectată corect?                  | Verificați dacă este conectat cablul la port-ul de intrare [Audio]. |
|-----------------------------------------------------|---------------------------------------------------------------------|
| Volumul a fost reglat la setarea minimă?            | Reglați volumul astfel încât să se poată auzi sunetul. 🖝 pagina 17  |
| Este activ modul A/V Mute<br>(Anulare audio-video)? | Apăsați 🖪 de la telecomandă pentru a revoca anularea audio-video.   |

### Telecomanda nu funcționează

| Când acționați telecomanda,<br>suprafața de emisie a luminii de<br>la telecomandă este orientată<br>spre suprafața de recepție a<br>luminii de la distanță? | Orientați telecomanda spre suprafața de recepție a luminii de la distanță.<br>Unghiul de funcționare pentru telecomandă este de aproximativ $\pm 30^{\circ}$ pe orizontală și de aproximativ $\pm 15^{\circ}$ pe verticală. $\bigcirc$ pagina 13                                                                                                    |
|----------------------------------------------------------------------------------------------------|----------------------------------------------------------------------------------------------------|
| Telecomanda este prea departe de proiector?                                                                                                    | Intervalul de operare al telecomenzii este de aproximativ 6m.<br>repagina 13                                                                                                    |
| Pe zona de recepție a luminii<br>de la distanță ajunge lumina<br>directă a soarelui sau lumină<br>puternică de la lămpi<br>fluorescente?                    | Instalați proiectorul într-un loc în care să nu ajungă lumină puternică pe zona de recepție a luminii de la distanță.                                                                                                    |
| Bateriile sunt descărcate sau nu au fost introduse corect?                                                                                                  | Introduceți baterii noi, asigurându-vă că sunt orientate corect.<br>regina 13                                                                                                    |
| Ați apăsat un buton de la<br>telecomandă mai mult de<br>30 secunde?                                                                                         | Dacă un buton de la telecomandă este apăsat mai mult de 30<br>secunde, telecomanda încetează trimiterea de semnale (modul inactiv<br>al telecomenzii). Scopul acestei funcții este să se împiedice<br>consumarea bateriilor datorită așezării unui obiect pe telecomandă.<br>Când se eliberează butonul, funcționarea normală a telecomenzii se<br>va relua. |

# Întreținere

Această secțiune descrie activități de întreținere precum curățarea proiectorului și înlocuirea componentelor consumabile.

# Curățare

Proiectorul trebuie curățat când devine murdar sau când calitatea imaginilor proiectate începe să se deterioreze.

Atenție: Pentru detalii despre manipularea în siguranță a proiectorului în timpul curățării, aveți grijă să citiți broşura separată Instrucțiuni pentru lucrul în siguranță/Condiții globale de garanție.

# Curățarea filtrului de aer și a orificiului pentru aspirarea aerului

Dacă filtrul de aer sau orificiul pentru aspirarea aerului se blochează din cauza prafului, apare mesajul "The projector is overheating. Clean or replace the air filter and lower the room temperature" (Proiectorul se supraîncălzește. Curățați sau înlocuiți filtrul de aer și reduceți temperatura din cameră), fiind necesar să curățați filtrul sau orificiul.

În acest scop, întoarceți proiectorul cu fața în jos și utilizați un aspirator.

Atenție: Dacă se acumulează praf pe filtrul de aer sau în orificiul pentru aspirarea aerului, temperatura din interiorul proiectorului poate să crească, apărând probleme de funcționare și micșorându-se durata de viață a motorului optic. Se recomandă să curățați aceste componente cel puțin o dată la trei luni. Dacă utilizați proiectorul în medii cu mult praf, curățați aceste componente mai des.

### Curățarea carcasei proiectorului

Curățați carcasa proiectorului ștergând-o ușor cu o cârpă moale. Dacă proiectorul este foarte murdar, umeziți cârpa în apă cu puțin detergent neutru, apoi stoarceți-o bine înainte să o utilizați pentru ștergerea carcasei proiectorului. Ștergeți apoi încă o dată carcasa cu o cârpă moale și uscată.

| Atenție: | Nu utilizati substante volatile insolubile, alcool sau |
|----------|--------------------------------------------------------|
| ,        | diluant pentru a curăța carcasa proiectorului.         |
|          | Acestea pot provoca zgârieturi ale carcasei sau        |
|          | decojirea peliculei de finisare care o acoperă.        |

### Curățarea obiectivului

Utilizați un dispozitiv comercial de suflare a aerului sau utilizați hârtie de curățare a obiectivului pentru a șterge cu grijă obiectivul.

| Atenție: | Nu frecați obiectivul cu materiale dure și nu |
|----------|-----------------------------------------------|
|          | deteriora cu uşurință.                        |

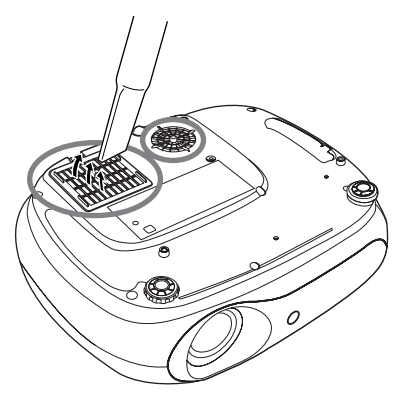

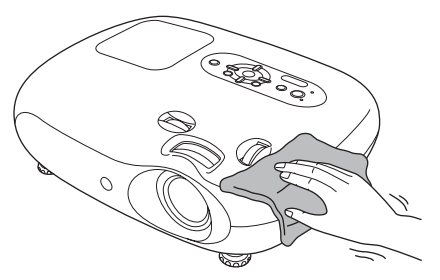

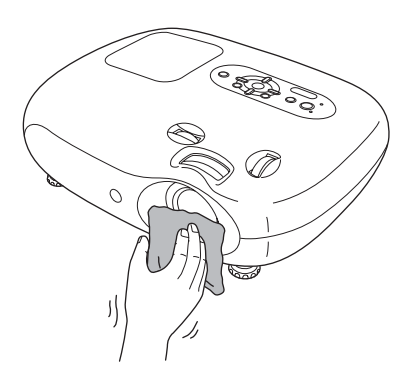

# Perioade de înlocuire a consumabilelor

### Perioada de înlocuire a filtrului de aer

Dacă filtrul de aer s-a rupt sau dacă apare mesajul "Replace (Înlocuire)", chiar dacă filtrul de aer a fost curătat.

Înlocuiți-l cu un filtru de aer opțional.

,Înlocuirea filtrului de aer" pagina 42

### Perioada de înlocuire a lămpii

• La pornirea proiectorului, pe ecran apare mesajul "Replace the lamp. (Înlocuiti lampa.)".

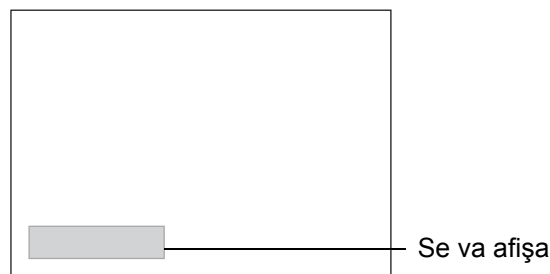

Se va afişa un mesaj.

- Imaginile proiectate devin întunecate sau încep să se deterioreze.
- `ຶ່⊚′Sfat: • Mesajul de avertizare despre înlocuire este setat să apară după aproximativ 1900 de ore de utilizare a lămpii, în scopul mentinerii luminozitătii și calitătii initiale a imaginilor proiectate. Timpul necesar pentru apariția mesajului diferă în funcție de condițiile de utilizare, precum setările Color Mode (Mod Color). În cazul în care continuati să utilizati lampa după această perioadă, posibilitatea de defectare a lămpii devine mai mare. Când apare mesajul despre înlocuirea lămpii, înlocuiți lampa cu una nouă cât mai curând posibil, chiar dacă aceasta mai functionează. • În funcție de caracteristicile lămpii și de modul în care a fost utilizată, este posibil ca lampa să devină mai întunecată sau să nu mai funcționeze înainte să apară mesajul de avertizare. Trebuie să aveți întotdeauna pregătită o lampă de schimb pentru situația în care devine necesară.
  - Pentru achiziționarea unei lămpi de schimb, luați legătura cu distribuitorul.

# Înlocuirea consumabilelor

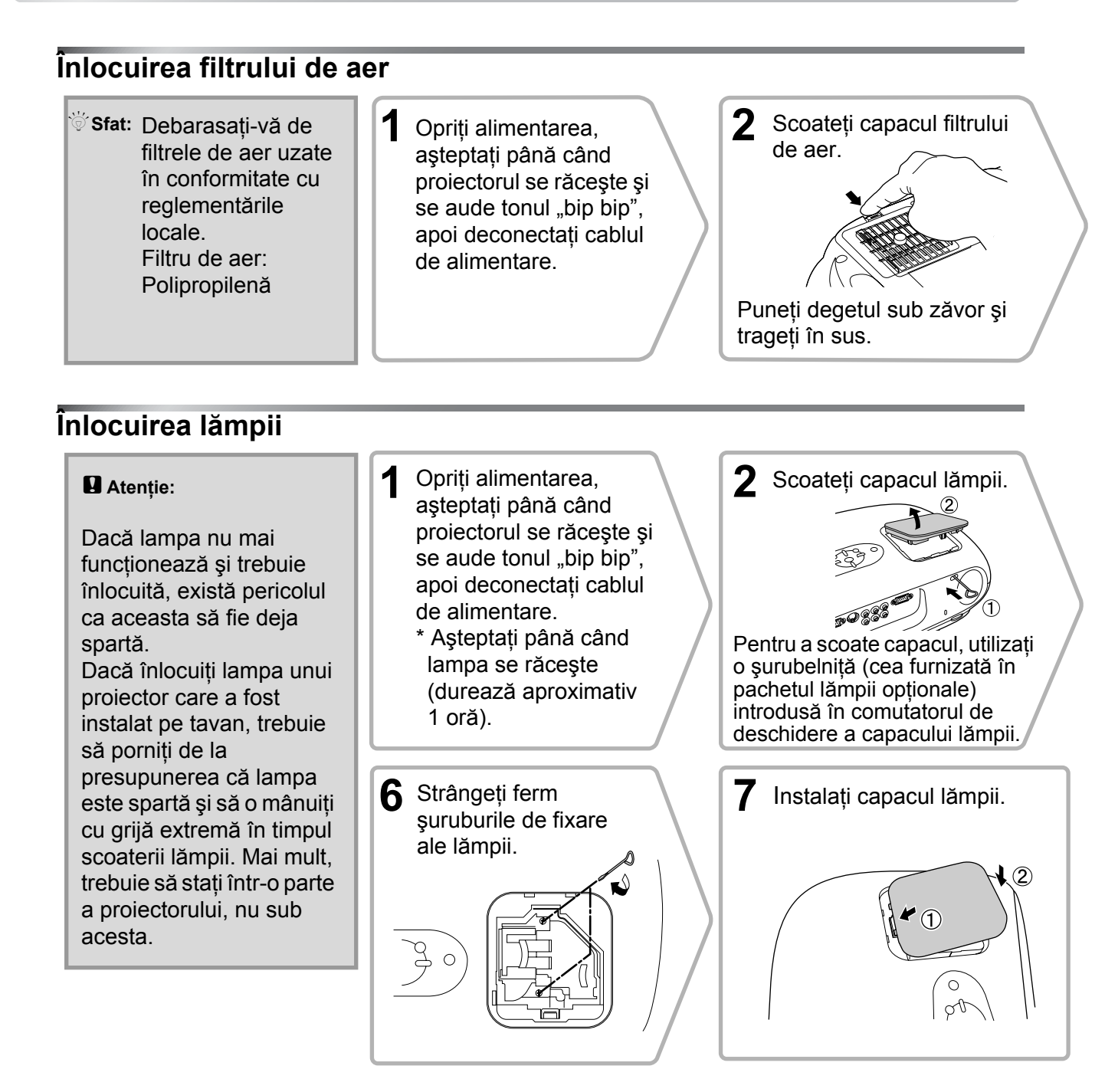

### Resetarea duratei de funcționare a lămpii

Durata de funcționare a lămpii trebuie resetată întotdeauna, după înlocuirea unei lămpi cu una nouă. Proiectorul are un contor încorporat care ține evidența duratei de funcționare a lămpii. Când durata cumulată de funcționare atinge un anumit nivel, acesta determină afișarea mesajului de avertizare pentru înlocuire.

Apăsați om pentru a porni alimentarea. 2 Apăsați i pentru a afișa meniul de configurare.

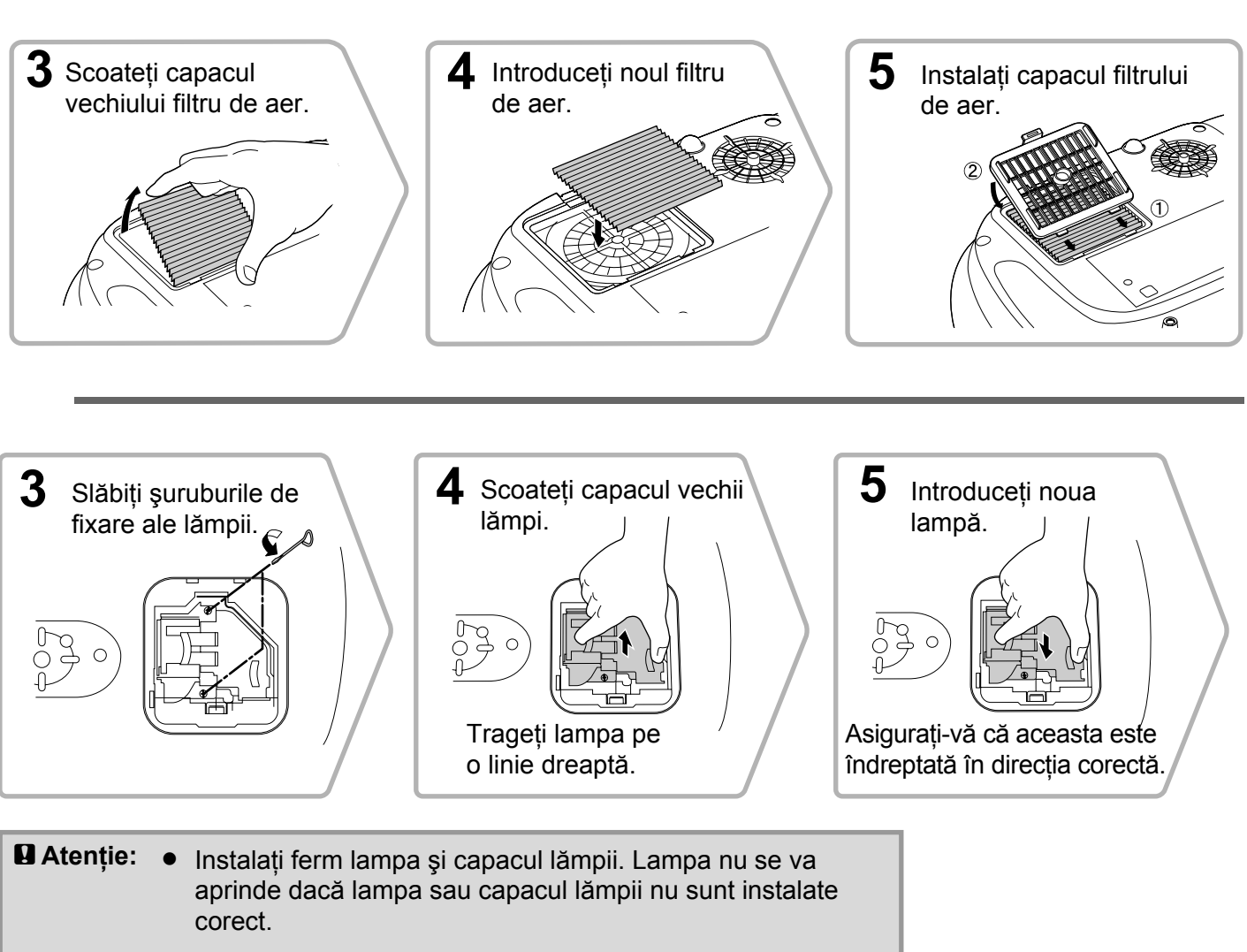

• Lampa conține mercur. Debarasați-vă de lămpile uzate în conformitate cu reglementările locale.

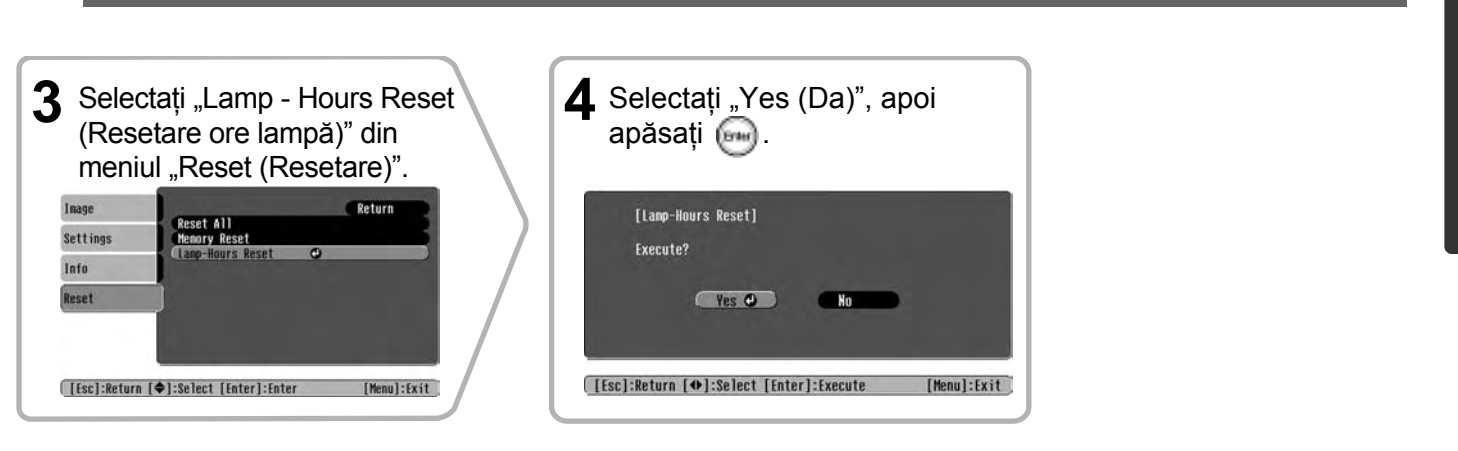

Anexă

# Accesorii opționale

Dacă sunt necesare, sunt disponibile următoarele accesorii opționale pentru achiziționare. Această listă de accesorii opționale a fost actualizată în iunie 2005. Detaliile despre accesorii se pot modifica fără notificări.

Lista diferă în funcție de țara de achiziționare.

| Lampă                                                                                                    | ELPLP33                                        | Geantă ușoară pentru transport                                                                                                    | ELPKS54                                        |  |
|----------------------------------------------------------------------------------------------------|------------------------------------------------|----------------------------------------------------------------------------------------------------|------------------------------------------------|--|
| (1 lampă de schimb, 1 şurubelniță)<br>Se utilizează pentru înlocuirea lămpilo                                                                                                    | r uzate.                                       | Utilizați această geantă pentru a transpo<br>proiectorul.                                                                                                    | rta manual                                     |  |
| Set filtru de aer                                                                                                    | ELPAF09                                        | Cablu PC VGA-HD15 (1,8 m)                                                                                                    | ELPKC02                                        |  |
| (1 filtru de aer)<br>Se utilizează pentru înlocuirea filtrelor                                                                                                    | de aer vechi.                                  | Cablu PC VGA-HD15 (3 m)<br>Cablu PC VGA-HD15 (20 m)                                                                                                    | ELPKC09<br>ELPKC10                             |  |
|                                                                                                    |                                                | (Pentru port-uri mini D-Sub cu 15 pini/r                                                                                                    | nini D-Sub                                     |  |
| Ecran portabil de 50"                                                                                                    | ELPSC06                                        | Se utilizează pentru a conecta proiectorul la un                                                                                                    |                                                |  |
| Un ecran compact care poate fi transport<br>( <u>Aspect</u> ) 4:3)                                                                                                    | at cu uşurință.                                | computer.                                                                                                    |                                                |  |
|                                                                                                    |                                                | Montură pentru tavan*                                                                                                    | ELPMB19                                        |  |
|                                                                                                    |                                                |                                                                                                    |                                                |  |
| Ecran portabil de 60"<br>Ecran portabil de 80"<br>Ecran portabil de 100"                                                                                                    | ELPSC07<br>ELPSC08<br>ELPSC10                  | (cu placă pentru tavan)<br>Se utilizează pentru a instala proiectorul                                                                                                    | pe tavan.                                      |  |
| Ecran portabil de 60"<br>Ecran portabil de 80"<br>Ecran portabil de 100"<br>Un ecran portabil tip rulou. (Aspect 4:                                                                       | ELPSC07<br>ELPSC08<br>ELPSC10<br>3)            | (cu placă pentru tavan)<br>Se utilizează pentru a instala proiectorul<br>Tub pentru tavan 600 (600 mm/alb)*                                                                                                    | pe tavan.                                      |  |
| Ecran portabil de 60"<br>Ecran portabil de 80"<br>Ecran portabil de 100"<br>Un ecran portabil tip rulou. (Aspect 4:<br>Ecran tip rulou cu arc 80"                                         | ELPSC07<br>ELPSC08<br>ELPSC10<br>3)<br>ELPSC15 | (cu placă pentru tavan)<br>Se utilizează pentru a instala proiectorul<br>Tub pentru tavan 600 (600 mm/alb)*<br>Se utilizează când instalați proiectorul p<br>înalt sau pe un tavan fals.                                                                                                    | pe tavan.<br>ELPFP07<br>e un tavan             |  |
| Ecran portabil de 60"<br>Ecran portabil de 80"<br>Ecran portabil de 100"<br>Un ecran portabil tip rulou. (Aspect 4:<br>Ecran tip rulou cu arc 80"<br>Un ecran tip rulou.<br>(Aspect 16:9) | ELPSC07<br>ELPSC08<br>ELPSC10<br>3)<br>ELPSC15 | <ul> <li>(cu placă pentru tavan)</li> <li>Se utilizează pentru a instala proiectorul</li> <li>Tub pentru tavan 600 (600 mm/alb)*</li> <li>Se utilizează când instalați proiectorul p<br/>înalt sau pe un tavan fals.</li> <li>*Pentru a suspenda proiectorul de tavan, e<br/>o metodă specială de instalare. Dacă dori</li> </ul> | e un tavan<br>este necesară<br>ți să utilizați |  |

Un suport pentru ecranul tip rulou cu arc de 80".

# Lista monitoarelor acceptate

În funcție de setări, rezoluția de ieșire a ecranului se modifică ușor.

### Video descompus\*

| video descom                                  | ipus"               |                  | 4:3 16:9 : A       | spect Unități: Puncte |
|-----------------------------------------------|---------------------|------------------|--------------------|-----------------------|
| Sompal                                        | Pozolutio           |                  | Mod aspect         |                       |
| Seminar                                       | Rezoluție           | Normal           | Squeeze (Restrâns) | Zoom (Transfocare)    |
| <u>SDTV</u> <sup>₩</sup> (525i, 60Hz)<br>(D1) | 640×480<br>640×360* | 640×480<br>4:3   | 854×480<br>16:9    | 854×480<br>16:9       |
| SDTV(625i, 50Hz)                              | 768×576<br>768×432  | 640×480<br>[4:3] | 854×480<br>16:9    | 854×480<br>16:9       |
| SDTV(525p)<br>(D2)                            | 640×480<br>640×360* | 640×480<br>[4:3] | 854×480<br>16:9    | 854×480<br>16:9       |
| SDTV(625p)                                    | 768×576<br>768×432* | 640×480<br>4:3   | 854×480<br>16:9    | 854×480<br>16:9       |
| <u>HDTV</u> ₩(750p)16:9<br>(D4)               | 1280×720            | 854×480<br>16:9  | -                  | -                     |
| HDTV(1125i)16:9<br>(D3)                       | 1920×1080           | 854×480<br>16:9  | -                  | -                     |
| 4.0 1.1                                       | . 10                |                  |                    |                       |

\*Semnal tip cutie postală

### Video complex<sup>w</sup>/S-Video<sup>w</sup>

| Somnal                                                 | Pezolutie | Mod aspect |                    |                    |  |
|--------------------------------------------------------|-----------|------------|--------------------|--------------------|--|
| Seminar                                                | πεζοιαμε  | Normal     | Squeeze (Restrâns) | Zoom (Transfocare) |  |
| TV( <u>NTSC</u> ♥)                                     | 640×480   | 640×480    | 854×480            | 854×480            |  |
|                                                        | 640×360*  | [4:3]      | 16.9               | 16:9               |  |
| $(\underline{PAL}^{\flat}, \underline{SECAM}^{\flat})$ | 768×576   | 640×480    | 854×480            | 854×480            |  |
|                                                        | 768×432*  | 4:3        | 16.9               | 16:9               |  |

\*Semnal tip cutie poștală

### Video RGB/Computer

Mod aspect Semnal Rezoluție Normal Squeeze (Restrâns) Zoom (Transfocare) 640×480 VG<u>A</u>₩60 640×480 854×480 854×480 640×360 640×480 VESA72/75/85, iMac\*1 640×480 854×480 854×480 640×360 SVGA\* 56/60/72/75/85, 800×600 800×450<sup>\*2</sup> 854×480 854×480 640×480 iMac\*1 1024×768 XGA \$60/70/75/85, 640×480 854×480 854×480 iMac\*1 1024×576\* MAC13" 640×480 640×480 854×480 854×480 MAC16' 832×624 640×480 854×480 854×480 MAC19" 1024×768 640×480 854×480 854×480 640×480 640×360<sup>\*2</sup> SDTV(525i, 60Hz) 854×480 854×480 640×480 640×480 640×360<sup>\*2</sup> SDTV(525p) 640×480 854×480  $854 \times 480$ 768×576 768×432<sup>\*2</sup> 854×480 SDTV(625i, 50Hz) 640×480 854×480 768×576 768×432<sup>\*2</sup> SDTV(625p) 640×480 854×480 854×480 1280×720 HDTV(750p) 854×480 HDTV(1125i) 1920×1080 854×480

\*1 Conexiunea nu este posibilă dacă echipamentul nu are un port de ieșire VGA.

\*2 Semnal tip cutie postală

Poate fi posibilă și proiectarea unor semnale care nu sunt listate în tabelul de mai sus. Oricum, în cazul unor asemenea semnale este posibil să nu fie acceptate toate funcțiile.

Unități: Puncte

16.9 : Aspect Unități: Puncte

4:3

# Specificații

| Nume produs                   | Proiector casnic EMP-TW20                                                                                                    |                                                           |         |                                           |
|-------------------------------|----------------------------------------------------------------------------------------------------|-----------------------------------------------------------|---------|-------------------------------------------|
| Dimensiuni                    | 373 (Lățime) × 111 (Înălțime) × 295 (Adâncime) mm (fără picioare)                                                                                                    |                                                           |         |                                           |
| Dimensiune panou              | 14 mm                                                                                                    |                                                           |         |                                           |
| Metodă de afişare             | Matrice TFT activă cu polisilicon                                                                                                    |                                                           |         |                                           |
| Rezoluție                     | 409.920 pixel                                                                                                    | 409.920 pixeli (854 (Lățime) × 480 (Înălțime) puncte) × 3 |         |                                           |
| Scanare frecvențe             | Analogic                                                                                                    | Ceas pixeli                                               | :13,5 - | - 110 MHz                                 |
|                               |                                                                                                    | Orizontal                                                 | :15 – 9 | 2 kHz                                     |
|                               |                                                                                                    | Vertical                                                  | :50 - 8 | 35 Hz                                     |
| Reglare focalizare            | Manual                                                                                                    | ·                                                         |         |                                           |
| Reglare transfocare           | Manual (apro                                                                                                    | x. 1 : 1,5)                                               |         |                                           |
| Deplasare obiectiv            | Manual (Max                                                                                                    | imum: Aprox.                                              | 50% ve  | rtical, 25% orizontal)                    |
| Lampă (sursă de lumină)       | Lampă UHE,                                                                                                    | Lampă UHE, 135 W, nr. model: ELPLP33                      |         |                                           |
| leşire audio max.             | 1W Mono                                                                                                    | 1W Mono                                                   |         |                                           |
| Difuzor                       | 1                                                                                                    |                                                           |         |                                           |
| Sursă de alimentare           | 100- 240Vc.a. 50/60Hz 2,3-1,0A<br>Consum de energie<br>În funcțiune: 200W(în zone cu 100-120V), 190W(în zone cu 200-240V)<br>În așteptare: 4,0W(în zone cu 100-120V), 5,0W(în zone cu 200-240V) |                                                           |         |                                           |
| Temperatură de<br>funcționare | +5° – +35°C (Fără condens)                                                                                                    |                                                           |         |                                           |
| Temperatură de depozitare     | -10° – +60°C (Fără condens)                                                                                                    |                                                           |         |                                           |
| Greutate                      | Aprox. 3,5 kg                                                                                                    |                                                           |         |                                           |
| Port-uri                      | InputA (Intra                                                                                                    | re A)                                                     | 1       | 4 mufe RCA                                |
|                               | InputB (Intra                                                                                                    | re B)                                                     | 1       | Mini D-Sub cu 15 pini (mamă),<br>albastru |
|                               | Intrare video                                                                                                    |                                                           | 1       | Mufă RCA                                  |
|                               | Intrare S-Vide                                                                                                    | 20                                                        | 1       | Mini DIN cu 4 pini                        |
|                               | Intrare audio                                                                                                    |                                                           | 1       | 2 mufe RCA (stânga, dreapta)              |
|                               | Control (RS-2                                                                                                    | 232C)                                                     | 1       | D-Sub cu 9 pini (tată)                    |

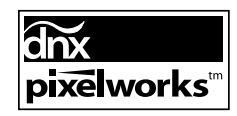

În acest proiector s-au utilizat circuite integrate Pixelworks DNX<sup>TM</sup>.

### Unghi de înclinare

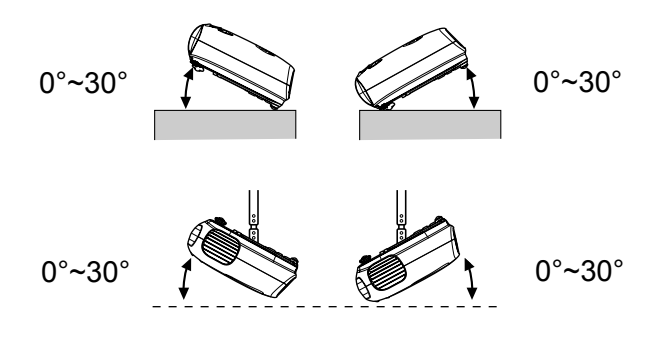

Dacă înclinați proiectorul la un unghi mai mare de 30°, proiectorul se poate deteriora și se pot produce accidente.

# Configurația cablului RS-232C

- Formă conector
- : D-Sub cu 9 pini (tată)
- Conector de intrare în proiector
- : Control (RS-232C)

<La proiector>

<La computer>

0

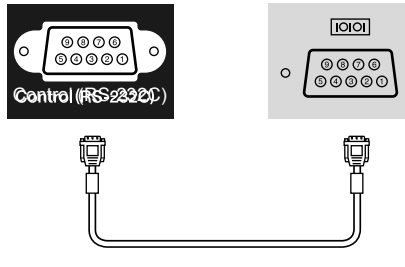

| <la proiec<="" th=""><th>tor&gt; (cablu serial PC) <la< th=""><th>a compute</th></la<></th></la> | tor> (cablu serial PC) <la< th=""><th>a compute</th></la<> | a compute |
|--------------------------------------------------------------------------------------------------|------------------------------------------------------------|-----------|
| GND                                                                                              | 5 5                                                        | GND       |
| RD                                                                                               | 2 - 3                                                      | TD        |
| TD                                                                                               | 3> 2                                                       | RD        |
| DTR                                                                                              | 4 6                                                        | DSR       |
| DSR                                                                                              | 6 - 4                                                      | DTR       |
|                                                                                                  |                                                            |           |

| r> | Semnal | Funcție                             |
|----|--------|-------------------------------------|
|    | GND    | Împământare                         |
|    | TD     | Transmitere date                    |
|    | RD     | Recepționare date                   |
|    | DSR    | Pregătit pentru<br>set de date      |
|    | DTR    | Pregătit pentru<br>terminal de date |

### Siguranță

S. U. A. UL60950, ediția a treia Canada CSA C22.2 Nr.60950 Comunitatea Europeană Directiva pentru tensiune joasă (73/23/EEC) IEC60950 ediția a 3<sup>-a</sup>

### EMC

S.U.A. FCC Partea 15B, Clasa B (DoC) Canada ICES-003 Clasa B

Comunitatea Europeană Directiva EMC (89/336/EEC) EN55022, Clasa B EN55024 IEC/EN61000-3-2 IEC/EN61000-3-3

Australia/Noua Zeelandă AS/NZS CISPR 22:2002, Clasa B

# Glosar

În continuare sunt prezentate explicații ale unor termeni utilizați în acest ghid, care pot fi mai puțin familiari sau care nu au fost explicați în manualul propriu-zis. Informații mai detaliate se pot obține consultând alte publicații disponibile pe piață.

### Aspect

Raportul dintre lungimea și înălțimea unei imagini. Imaginile HDTV au un aspect de 16:9 și par alungite. Aspectul imaginilor standard este 4:3.

### Contrast

Luminozitatea relativă a zonelor deschise și a zonelor întunecate ale unei imagini se poate mări sau micșora pentru a face ca textul și elementele grafice să se distingă mai clar, sau pentru a le face să apară mai estompat.

### Dispozitiv de blocare pentru securitate

Un dispozitiv constând dintr-o carcasă protectoare cu o gaură prin care poate trece un cablu anti-furt din cele disponibile pe piață, pentru a fixa dispozitivul de o masă sau de o coloană. Acest proiector este compatibil cu sistemul de securitate Microsaver fabricat de Kensington.

### HDTV

O abreviere pentru High-Definition Television (Televiziune cu definiție înaltă). Se referă la sisteme cu definiție înaltă care îndeplinesc următoarele condiții.

- Rezoluție verticală de 750p sau 1125i sau mai mare (p = progresivă<sup>\*</sup>), i = întrețesută<sup>\*</sup>)
- Aspect de 16:9 al ecranului
- Recepție și redare (sau ieșire) audio Dolby Digital

### Intercalare

O metodă de scanare a imaginilor în care lungimea de bandă utilizată de semnal este aproximativ jumătate din cea necesară pentru scanarea secvențială, când se difuzează imagini cu aceeași rezoluție a imaginii statice.

### NTSC

O abreviere pentru National Television Standards Committee (Comitetul Național pentru Standarde TV) și un format de difuzare TV color analogic, bazat pe pământ. Acest format se utilizează în Japonia, America de Nord, America Centrală și America de Sud.

### PAL

O abreviere pentru Phase Alternation by Line (Alternare de fază după linie) și un format de difuzare TV color analogic, bazat pe pământ. Acest format se utilizează în țările vest-europene, cu excepția Franței, în țări asiatice precum China și în Africa.

### Progresivă

O metodă de scanare a imaginilor în care datele imagine de la o singură imagine sunt scanate secvențial, de sus în jos, pentru a crea o singură imagine.

### Răcire

Procesul prin care lampa proiectorului se răcește după ce s-a încins prin utilizare. Acest proces se desfășoară automat atunci când proiectorul este oprit fie prin apăsarea butonului [Power] (Pornit/Oprit), fie de la telecomandă sau de la panoul de control al proiectorului. Nu deconectați cablul de alimentare în timp ce răcirea este în curs, deoarece procesul nu va decurge corect. Dacă perioada de răcire nu este lăsată să se încheie normal, lampa și componentele interne ale proiectorului vor rămâne la temperaturi înalte, scurtându-se durata de viață a lămpii sau apărând probleme în funcționarea proiectorului. Răcirea proiectorului durează aproximativ 20 de secunde. Perioada reală diferă în funcție de temperatura aerului din exterior.

### Rată de reîmprospătare

Elementul emițător de lumină al unui afișaj păstrează aceeași luminozitate și culoare o perioadă extrem de scurtă. Datorită acestui lucru, imaginea trebuie să fie scanată de mai multe ori pe secundă pentru a reîmprospăta elementul emițător de lumină. Numărul de operații de reîmprospătare pe secundă este denumit "rată de reîmprospătare" și se exprimă în hertzi (Hz).

### S-Video

Un semnal video care are componenta de luminanță separată de componenta de culoare, pentru a asigura o calitate mai bună a imaginii.

Se referă la imagini care constau din două semnale independente: Y (semnal de luminanță) și C (semnal de culoare).

### SDTV

O abreviere pentru Standard Definition Television (Televiziune cu definiție standard). Se referă la sistemele de televiziune cu definiție standard care nu îndeplinesc conditiile pentru HDTV.

### SECAM

O abreviere pentru Sequential Couleur A Memoire (Secvență de culori de memorat) și un format de difuzare TV color analogic, bazat pe pământ. Acest format se utilizează în Franța, Europa de Est și fostele țări ale Uniunii Sovietice, Orientul Mijlociu și Africa.

### SVGA

Un tip de semnal imagine cu o rezoluție de 800 (orizontal) x 600 (vertical) puncte, utilizat de computerele compatibile IBM PC/ AT.

### Sync. (Sincronizare)

Ieșirile de semnale din computere au o anumită frecvență. Dacă frecvența proiectorului nu corespunde cu această frecvență, imaginile rezultate nu vor avea o calitate bună. Procesul de potrivire a fazelor acestor semnale (poziția relativă a vârfurilor de semnal) este denumit "sincronizare". Dacă semnalele nu sunt sincronizate, pot surveni probleme precum clipire, neclaritate sau interferențe orizontale.

### Temperatură a culorilor

Temperatura unui obiect care emite lumină. Dacă temperatura culorilor este ridicată, culorile tind către o tentă mai albastră. Dacă temperatura culorilor este scăzută, culorile tind către o tentă mai roșie.

### Tracking (Urmărire)

Ieșirile de semnale din computere au o anumită frecvență. Dacă frecvența proiectorului nu corespunde cu această frecvență, imaginile rezultate nu vor avea o calitate bună. Procesul de potrivire a frecvențelor acestor semnale (numărul vârfurilor de semnal) este denumit "tracking" (urmărire). Dacă procesul de tracking (urmărire) nu se execută corect, pe imaginile proiectate apar dungi late verticale.

### VGA

Un tip de semnal imagine cu o rezoluție de 640 (orizontal) x 480 (vertical) puncte, utilizat de computerele compatibile IBM PC/ AT.

### Video compus

Semnale video care au semnalele video de luminozitate și semnalele de culoare mixate. Este tipul de semnal utilizat în mod obișnuit de echipamentele video casnice (formatele <u>NTSC</u>), <u>PAL</u>) and <u>SECAM</u>).

Semnale video care constau dintr-un semnal purtător Y (semnal de luminanță) din cadrul semnalului bară de culori și un semnal croma sau color (CbCr).

### Video descompus

Semnale video care au semnalele video de luminozitate separate de semnalele de culoare, pentru a asigura o calitate mai bună a imaginii.

În televiziunea cu definiție înaltă (HDTV - high-definition TV), se referă la imagini care constau din trei semnale independente: Y (semnal de luminanță), și Pb și Pr (semnale de diferență de culoare).

### XGA

Un tip de semnal imagine cu o rezoluție de 1.024 (orizontal) x 768 (vertical) puncte, utilizat de computerele compatibile IBM PC/ AT.

### YCbCr

Semnalul purtător conținut în semnalul barei de culori, utilizat în transmisiunile TV moderne. Numele provine de la semnalul Y (luminanță) și semnalele CbCr (croma [color]).

### YPbPr

Semnalul purtător conținut în semnalul barei de culori, utilizat în transmisiunile TV cu definiție înaltă (HDTV). Numele provine de la semnalul Y (luminanță) și semnalele PbPr (diferență de culoare).

# Index

### Α

| Accesorii opționale      |               |
|--------------------------|---------------|
| Aspect                   | 7,18,25,27,45 |
| Auto                     |               |
| Auto Setup               | 24.27         |
| A/V Mute (Anulare audio- | -video) 7     |

### В

| Background Color          |         |
|---------------------------|---------|
| (Culoare fundal)          |         |
| Bară de navigare          |         |
| Brightness (Luminozitate) | 7,24,26 |

### С

| Cablu de alimentare14                              |
|----------------------------------------------------|
| Capacul lămpii                                     |
| Capacul obiectivului                               |
| Ceiling (Tavan) 11,25,28                           |
| Child Lock                                         |
| (Blocare pentru copii)25,29                        |
| Cinema Filter (Filtru Cinema)21                    |
| Color Mode (Mod color)                             |
| Color Saturation<br>(Saturație culoare)24,26       |
| Color Temp.<br>(Temperatură culoare)               |
| Component Video<br>(Video descompus)12,45          |
| Composite Video                                    |
| (Video complex)12,45                               |
| Conectarea la un computer 12                       |
| Conectarea la o sursă video12                      |
| Contrast7,24,26                                    |
| Corectarea distorsiunii<br>trapezoidale (Keystone) |
| Corectarea înclinării proiectorului 16             |
| Curățarea filtrului de aer                         |
| Curățarea orificiului<br>de aspirare a aerului 40  |
| Curătarea obiectivului 40                          |
| Curătarea carcasei projectorului 40                |
| curușu curcuser profectorului                      |

### D

| 6,16 |
|------|
|      |
| 10   |
|      |
|      |
|      |

### F

| 3 |
|---|
|   |

### Η

| HDTV                      | 45    |
|---------------------------|-------|
| High Altitude Mode        |       |
| (Mod altitudine ridicată) | 25,29 |

### 

| Iindicatorul Operation (funcționare | e) 6,33 |
|-------------------------------------|---------|
| Image size (Dimensiune imagine)     | 10      |
| Indicatoare                         | 6,33    |
| Indicatorul Avertisment             | 6,33    |
| Input Signal (Semnal intrare)       | 25,30   |
| · · · · · ·                         |         |

### Î

| Înlocuirea filtrului de aer | 42 |
|-----------------------------|----|
| Înlocuirea bateriei         | 13 |
| Înlocuirea lămpii           | 42 |

### Κ

| Keystone (Distorsiune |              |
|-----------------------|--------------|
| trapezoidală)         | 6,7,17,25,28 |

### L

| Lamp-Hours Reset        |          |
|-------------------------|----------|
| (Resetare ore lampă)    | 25,31,42 |
| Lamp-Hours (Ore lampă)  | 25       |
| Language (Limbă)        | 25,30    |
| Load Memory             |          |
| (Încărcare din memorie) |          |
| Μ                       |          |

# Memory (Memorie)7,22Memory Reset<br/>(Resetare memorie)25,31Meniu de selecție15,18,20,22Meniu superior24Meniul de configurare24Meniul "Image (Imagine)"24Meniul "Info"25Meniul "Reset (Resetare)"25,31Meniul "Setting (Setare)"25,27Meniuri24Meniuri24

# Monitoare acceptate...... 45

| Normal     | 19 |
|------------|----|
| 1 101111µ1 | 1/ |

Message (Mesaj)..... 25,30

### 0

| Operation (Funcționare)         | 25,28 |
|---------------------------------|-------|
| Oprire                          | 15    |
| Orificiu de aspirare a aerului  | 8     |
| Output Scaling (Scalare ieşire) | 25,28 |
| Overheating (Supraîncălzire)    |       |

### Ρ

| 6       |
|---------|
| 13      |
| 6,16    |
| 24,26   |
| 8,12,46 |
| 8,12    |
| 8       |
| 2,15,46 |
| 8,12,46 |
| 8,12,46 |
| 8,12,46 |
| 25,27   |
| 8,14    |
| 25,27   |
| 1,25,28 |
|         |

### R

| Rată de reîmprospătare |    | 25 |
|------------------------|----|----|
| Răcire 1               | 5, | 33 |

| 16          |
|-------------|
| 6,16        |
| 6,16        |
| 24,25,27,30 |
| 25,31       |
| 25,45       |
|             |

### S

| Save Memory                       |           |
|-----------------------------------|-----------|
| (Salvare în memorie)              | 24,27     |
| Screen (Ecran)                    | 25,27     |
| SDTV                              | 45        |
| Selectarea sursei de imagini      | 6,7,15    |
| Setup Level (Nivel inițializare). | 25        |
| Sharpness (Claritate)             | 24,26     |
| Skin Tone (Tonalitate piele) 7    | ,20,24,26 |
| Sleep Mode (Mod inactiv)          | 25,29     |
| Source (Sursă)                    | 25        |
| Specificații                      |           |
| Squeeze (Restrâns)                | 19        |
| Startup Screen (Ecran pornire)    | 25,30     |
| Still (Statică)                   | 7         |
| Submeniu                          | 24        |
| S-Video                           | 8,12,45   |
| Sync Info (Info sincronizare)     | 25        |
| Sync. (Sincronizare)              | 24,26     |
|                                   |           |

### Τ

| Telecomanda         | 7,13  |
|---------------------|-------|
| Tint (Nuanță)       | 24,26 |
| Tracking (Urmărire) | 24,26 |

# U

User's Logo (Siglă de utilizator).....25,29 Utilizarea meniurilor de configurare....32

### V

| Video-RGB                   | 12,45   |
|-----------------------------|---------|
| Video Signal (Semnal video) | 25,30   |
| Volume (Volum)6,7,1         | 7,25,30 |

### Υ

| YCbCr | 12 |
|-------|----|
| YPbPr | 12 |

### Ζ

| Zoom (Transfocare)       | 19 |
|--------------------------|----|
| Zoom Caption             |    |
| (Transfocare subtitrare) |    |

Toate drepturile rezervate. Nici o parte din această publicație nu poate fi reprodusă, memorată într-un sistem de unde poate fi preluată sau transmisă în orice formă sau prin orice mijloace (electronice, mecanice, prin fotocopiere, prin înregistrare sau în orice alt mod), fără permisiunea prealabilă în scris a SEIKO EPSON CORPORATION. Nu ne asumăm nici o responsabilitate pentru utilizarea patentelor în contextul informațiilor din acest document. De asemenea, nu ne asumăm nici o răspundere pentru pagubele care rezultă din utilizarea informațiilor conținute în acest document.

Nici SEIKO EPSON CORPORATION și nici partenerii săi nu vor fi răspunzători față de cumpărătorul acestui produs sau față de terți pentru pagube, pierderi, costuri sau cheltuieli ale cumpărătorului sau ale terților, care rezultă din: accidente, utilizare greșită sau abuzivă a acestui produs, modificări, reparații sau alterări neautorizate ale acestui produs, sau (cu excepția S.U.A.) eșec în a se conforma strict instrucțiunilor de operare și întreținere ale SEIKO EPSON CORPORATION.

SEIKO EPSON CORPORATION nu va răspunde pentru nici o defecțiune sau problemă rezultată din utilizarea oricărei componente opționale sau a oricărui produs consumabil, altele decât cele desemnate ca produse originale EPSON sau produse aprobate de EPSON, de către SEIKO EPSON CORPORATION.

### Notificare generală:

EPSON este o marcă comercială înregistrată a SEIKO EPSON CORPORATION.

Sigla 3LCD este o marcă comercială a SEIKO EPSON CORPORATION.

Macintosh, Mac și iMac sunt mărci comerciale înregistrate ale Apple Computer, Inc.

IBM este o marcă comercială înregistrată a International Business Machines Corporation.

Windows, WindowsNT și VGA sunt mărci comerciale sau mărci comerciale înregistrate ale Microsoft Corporation în Statele Unite.

Dolby este o marcă comercială a Dolby Laboratories.

Pixelworks și DNX sunt mărci comerciale ale Pixelworks, Inc.

Celelalte nume de produse din acest document au fost utilizate, de asemenea, numai în scop de identificare și pot fi mărci comerciale ale deținătorilor lor. EPSON nu pretinde nici un drept asupra acestor mărci.

© SEIKO EPSON CORPORATION 2005. All rights reserved.

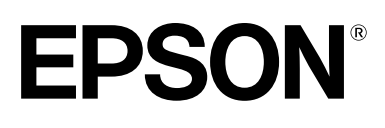